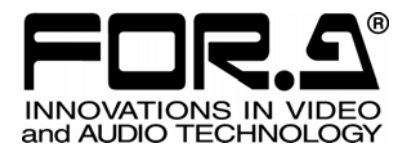

# 取扱説明書

# **TG-1616** タイトル ジェネレータ Title Generator S/N 9810111 - Higher

2<sup>nd</sup> Edition

# 株式会社 朋栄

#### 安全に正しくお使いいただくために必ずお守りください。

#### [電源電圧・電源コード]

|              | 指定電圧以外の電源電圧は使用しないでください。                                                   |
|--------------|---------------------------------------------------------------------------|
| して<br>プラグを抜け | 電源コードを抜くときは必ずプラグを持って抜いてください。コードが傷つく恐れがあります。コードが傷ついたまま使用すると、火災や感電の原因になります。 |
| 注意           | 電源コードに重いものをのせたり落としたりしてコードを傷つけないでください。コードが<br>傷ついたまま使用すると火災や感電の原因になります。    |
| 注意           | 電源コードの被ふくが溶けたり、コードに傷がついたりしていないか、定期的にチェックし<br>てください。                       |

[設置]

| <b>り</b><br>必ず行う | 感電を避けるためアースをとってください。                    |
|------------------|-----------------------------------------|
| <b>○</b>         | アースは絶対にガス管に接続しないでください。爆発や火災の原因となることがありま |
| 禁止               | す。                                      |

### [使用環境·使用方法]

| <b>○</b><br>禁止 | 高温多湿の場所、塵挨の多い場所や振動のある場所に設置しないでください。使用条件以外の環境でのご使用は、動作の異常、火災や感電の原因になることがあります。                                               |
|----------------|----------------------------------------------------------------------------------------------------|
| <b>○</b><br>禁止 | 内部に水や異物を入れないでください。水や異物が入ると火災や感電の原因になる<br>ことがあります。万一、異物が入った場合は、すぐ電源を切り、電源コードや接続コード<br>を抜いて内部から取り出すか、販売代理店、サービスセンターへご相談ください。 |
| <b>○</b><br>禁止 | 筐体の中には高圧部分があり、感電の恐れがあります。通常はカバーを外したり分解し<br>たりしないでください。                                                                     |
| ○ 禁止           | 通風孔を塞がないでください。この機器を正常に動作させるために、適量の空冷が必<br>要です。機器の前面と背面は、他の物から 5cm 以上離してください。                                               |

#### [運搬·移動]

注意

運搬時などに外部から強い衝撃を与えないように注意してください。機器が故障することがあります。機器を他の場所へ移動するときは、専用の梱包材をご使用ください。

#### [内部の設定変更が必要なとき]

| <b>り</b><br>必ず行う | 電源を切ってから、設定変更の操作を行ってください。電源を入れた状態で設定が必要<br>な場合は、サービス技術者が行ってください。   |
|------------------|--------------------------------------------------------------------|
| (動)<br>触らない      | 過熱部分には触らないでください。やけどをする恐れがあります。                                     |
| 注意               | パネルやカバーを取り外したままで保管や使用をしないでください。内部設定終了後は<br>必ずパネルやカバーを元に戻してご使用ください。 |

#### [異常時の処置]

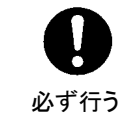

電源が入らない、異臭がする、異常な音が聞こえるときは、内部に異常が発生している 恐れがあります。すぐに電源を切り、販売代理店、サービスセンターまでご連絡ください。

#### [ヒューズ交換]

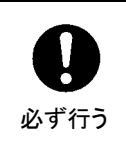

電源スイッチを入れても電源が入らない場合は、電源ケーブルと電源が正常であるか確認してください。それでも電源が入らない場合は、ヒューズを使用している機器ではヒューズの断線が考えられます。ヒューズ交換が必要な場合は、同じ容量の新しいヒューズと交換してください。ヒューズ交換は、必ず電源を切って行ってください。

#### [電池交換]

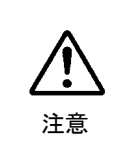

設定等の内容をメモリで保持するため、電池でバックアップしている機器の場合は、早めに交換を行ってください。バックアップ持続期間は、取扱説明書の仕様に記載してあります。使用環境条件や充電サイクル(ただし、充電型の場合)により、電池の能力が低下して持続期間が短くなることがあります。メモリバックアップの維持のため、早目の電池交換をお薦めします。電池交換については、販売代理店へお問い合わせください。

### 開梱および確認

このたびは、TG-1616をお買い上げ頂きまして、誠にありがとうございます。本製品を正しくご 使用して頂くために、この取扱説明書をよくお読みください。また、本書はお読みになった後も 大切に保管してください。

構 成 表

| 品名         | 数量 | 備考 |
|------------|----|----|
| TG-1616 本体 | 1  |    |
| 電源ケーブル     | 1  |    |
| ラック取付金具    | 1式 |    |
| 取扱説明書      | 1  | 本書 |

#### 確認

もし、品物に損傷があった場合は、直ちに運送業者にご連絡ください。品物に不足があった 場合や、品物が間違っている場合は、販売代理店までご連絡ください。

### ラック取付け

本製品は EIA 1RU 標準規格です。ラックに取り付ける場合は、専用取付金具を使って取り 付けてください。

| 1. 概要および特長                        | 1  |
|-----------------------------------|----|
| 1-1. 概要                           | 1  |
| 1-2. 特長                           | 1  |
| 2. 各部の名称と機能                       |    |
| 2-1. 前面パネル                        |    |
| 2-2. 背面パネル                        |    |
| 3 接続                              | 4  |
| 3-1 接続例 1                         | 4  |
| 3-2 接続例 2                         | 5  |
| 3-3. 接続例 3                        |    |
| 4 基本操作                            | 7  |
| 4-1. 電源投入時の動作                     |    |
| <b>4-2</b> . データの初期化              |    |
| 4-3. 表示タイトルを登録する(RS-232C 制御のみ)    |    |
| 4-4. 各チャンネルに表示するページ番号の設定          |    |
| 5 メニュー操作                          | 12 |
| 5-1 メニューモードの起動と対象チャンネルの選択         | 12 |
| 5-2 設定項目の選択                       | 14 |
| 5-3. 表示ページ設定(表示ページ切換)             | 15 |
| 5-4. タイトル表示 ON/OFF 設定(スーパーON/OFF) |    |
| 5-5. エッジ表示の ON/OFF 設定(エッジ ON/OFF) |    |
| 5-6. 文字表示レベルの設定(キャラクターレベル)        |    |
| 5-7. タイトル表示位置の設定(ポジション設定)         |    |
| 5-8. 横方向文字サイズ設定(H サイズ)            |    |
| 5-9. 縦方向文字サイズ設定(V サイズ)            | 21 |
| 5-10. RS-232C 制御コネクタの選択(RS-232C)  |    |
| 5-11. RS-232C の伝送速度設定(ボーレート)      |    |
| 5-12. SERIAL I/F ID の設定           |    |
| 5-13. SERIAL I/F 終端の設定            |    |
| 6. RS-232C インターフェース               |    |
| 6-1. RS-232C コネクタ                 |    |
| 6-2. ケーブル接続例                      |    |
| 6-3. 通信プロトコル                      |    |
| 6-4. 設定コマンド                       |    |
| <b>6-4-</b> 1. ページデータ編集           |    |
| 6-4-2. 表示タイトル(ページ)切換え             |    |
| 6-4-3. スーパーON/OFF                 |    |
| 6-4-4. エッジ ON/OFF                 |    |

|    | 6-4-5. キャラクターレベル         | 32 |
|----|--------------------------|----|
|    | 6-4-6. ポジション設定(横方向)      | 33 |
|    | 6-4-7. ポジション設定(縦方向)      | 33 |
|    | 6-4-8. 文字サイズ設定(横方向)      | 34 |
|    | 6-4-9. 文字サイズ設定(縦方向)      | 34 |
|    | 6-4-10. SERIAL I/F ID 設定 | 35 |
|    | 6-4-11. SERIAL I/F 終端設定  | 35 |
|    | 6-5. 状態要求コマンド            | 36 |
|    | 6-5-1. 各チャンネル設定要求        | 36 |
|    | <b>6-5-2</b> . ページデータ要求  | 37 |
|    | 6-5-3. SERIAL I/F 状態要求   | 37 |
| 7. | 専用シリアルインターフェース           | 38 |
|    | 7-1. SERIAL I/F コネクタ     | 38 |
|    | 7-2. ケーブル接続例             | 39 |
|    | 7-3. VSF/TG 連動           | 41 |
| 8. | 故障かなと思ったときに              | 45 |
| 9. | 仕様および外観図                 | 46 |
|    | 9-1. 仕様                  | 46 |
|    | 9-2. 外観図                 | 47 |

#### 1-1. 概要

TG-1616 タイトルジェネレータは 16 台の非同期カラー/白黒ビデオカメラのビデオ信号を入 力し、それぞれのチャンネルに対して別々のタイトルをスーパーインポーズして出力できま す。

タイトル文字としては、JIS 第1水準漢字、JIS 第2水準漢字、ひらがな、カタカナ、英数字、 記号、全ての全角文字が使用できます。

タイトルは RS-232C インターフェースにより、PC 等から SJIS コードを使用して最大 256 ページ分登録可能です。

#### 1-2. 特長

- アナログコンポジットビデオ信号対応
- 非同期、カラー/モノクロカメラ対応、混在システムにも対応
- 各チャンネルに最大縦1行、横16文字のタイトルが表示可能
- RS-232C 制御により、最大 256 ページのタイトルを登録可能 また、スーパーON/OFF やページ切換等の制御が可能
- 各チャンネルに対して任意のページをアサインしてタイトル表示可能
- エッジ付加により、見やすい文字を実現
- 文字の大きさを縦横2段階に設定可能
- 弊社 VSF シリーズ ルーティングスイッチャと接続することにより、VSF のクロスポイントに連動したカメラタイトルの切換が可能(VSF/TG 連動機能)

### 2. 各部の名称と機能

#### 2-1. 前面パネル

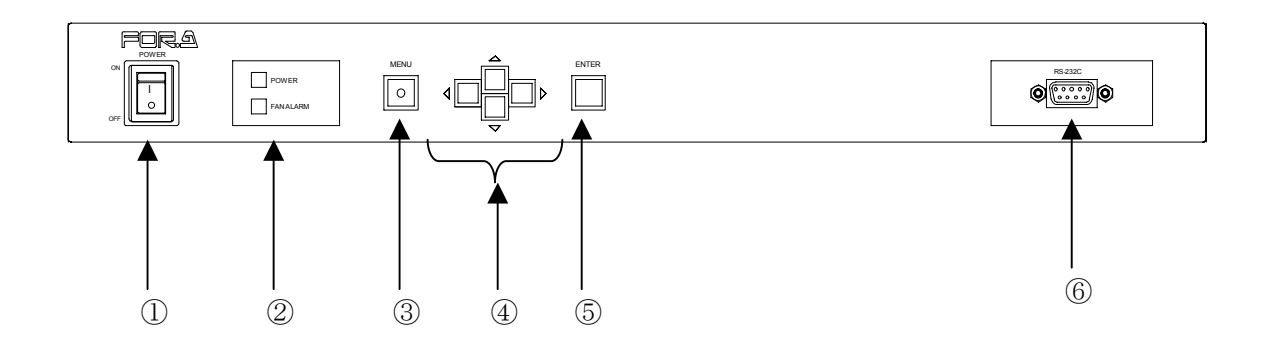

- POWER スイッチ 電源スイッチです。「 | 」(ON) 側に倒すと電源が入ります。
- ② POWER ランプ 本体の電源を投入すると、緑色のランプが点灯します。
   FAN ALARM ランプ ファンが停止した場合、赤色のランプが点灯します。
- ③ MENU (メニューボタン)
   メニューモードを表示します。メニューモード中では、前の画面に戻る場合、または、
   メニューモードを解除する場合に使用します。
   ※ メニューモードを表示するときには、MENUボタンを約2秒間押します。
   ※ メニューモード表示中にはボタンの LED ランプが点灯します。
- ④ カーソルボタン(上下左右)
   メニューモードにおいて、カーソルの移動や設定値の変更を行う場合に使用します。
- ⑤ ENTER ボタン
   メニューモードにおいて、次の表示に移動したり、設定を確定したりする場合に使用します。
- ⑥ RS-232C コネクタ (D-sub9ピン オス)
   RS-232C インターフェースを使用して、PC 等から TG-1616 をシリアル制御する
   場合に使用します。メニューモードの設定によって、背面と前面にある RS-232C コネクタのどちらか一方が有効となります。

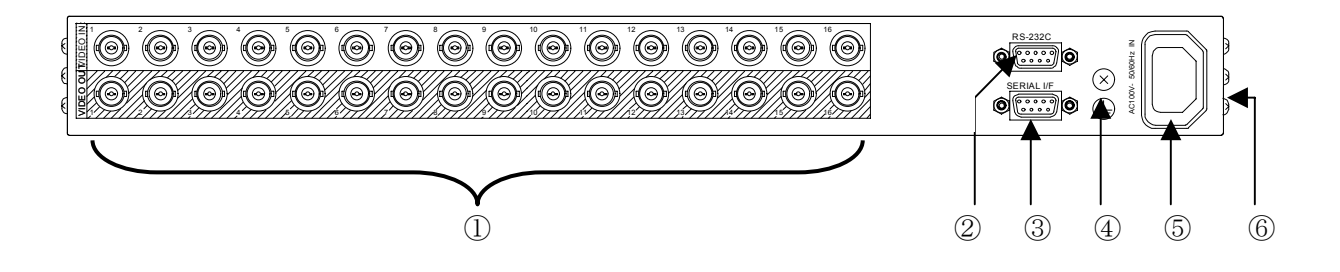

 VIDEO IN 1~16(上側)、VIDEO OUT 1~16(下側) 上側のコネクタヘビデオ信号を入力します。 下側のコネクタからは、タイトルがスーパーインポーズされた映像が出力されます。

**注意** 映像が入力されていないチャンネルからは何も出力されません。(タイトルも 表示しません。)

 ② RS-232C(D-sub9ピン オス)
 RS-232Cインターフェースを使用して、PC等からTG-1616をシリアル制御する場合に使用します。
 メニューモードの設定によって、背面と前面にあるRS-232Cコネクタのどちらか 一方が有効となります。

- ③ SERIAL I/F
   VSF/TG 連動機能を使用する場合、SERIAL I/F コネクタを使用して VSF シリーズユニ ットと接続します。
- ④ アース端子 安全のためアースを接地して使用してください。
- ⑤ 電源入力(AC100V 50/60Hz)
   付属の電源コードを使用して AC100V を供給してください。
- ⑥ 冷却ファン(側面) 本体内部の発熱による温度上昇を抑えるためのファンです。側面からの内部空気を吹き 出しますので、出口が塞がらないように設置してください。

3. 接続

### 3-1. 接続例 1

◆ .背面パネルの RS-232C コネクタを使用した接続例です。

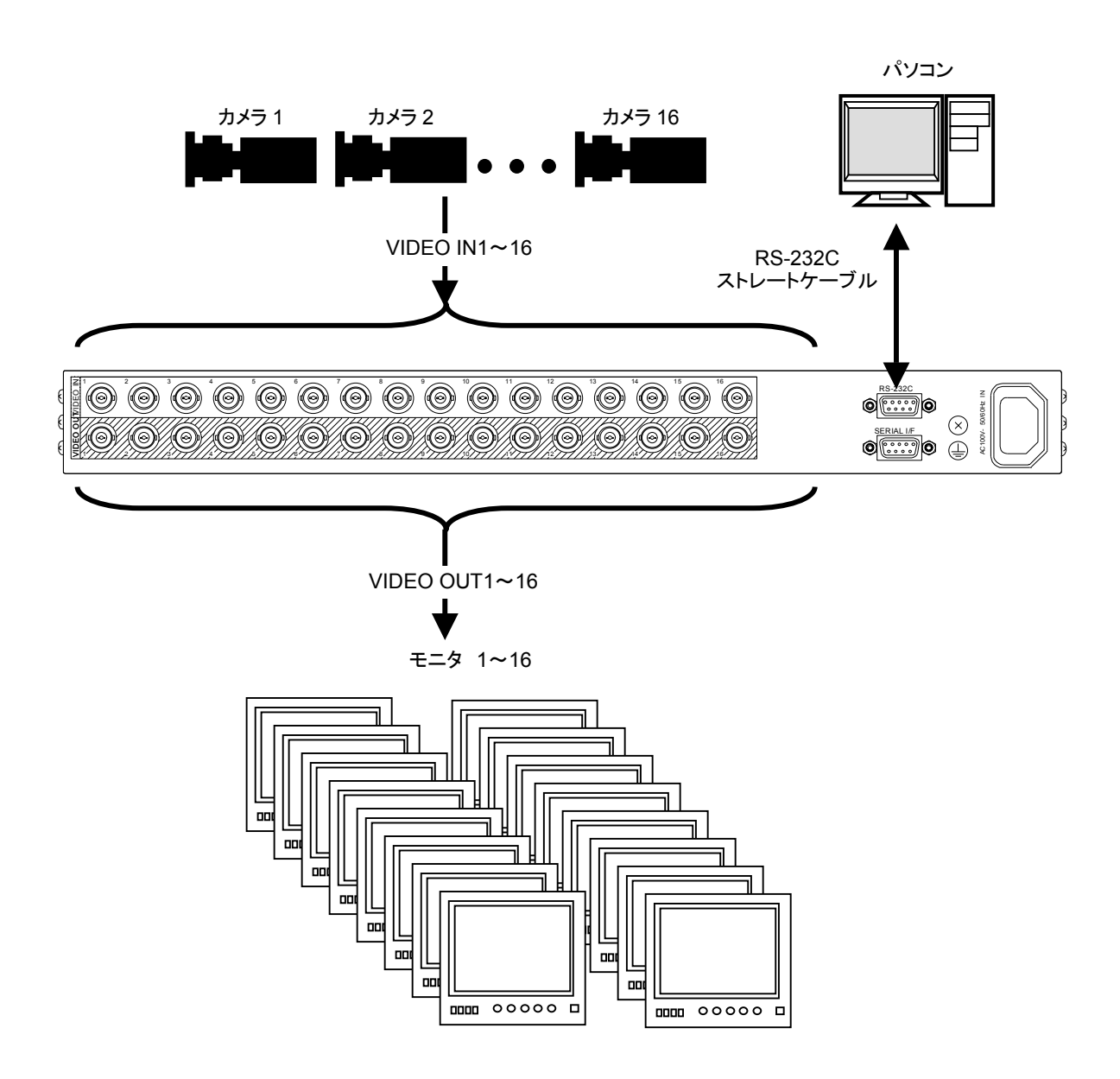

### 3-2. 接続例 2

◆ 前面パネルの RS-232C コネクタを使用した接続例です。

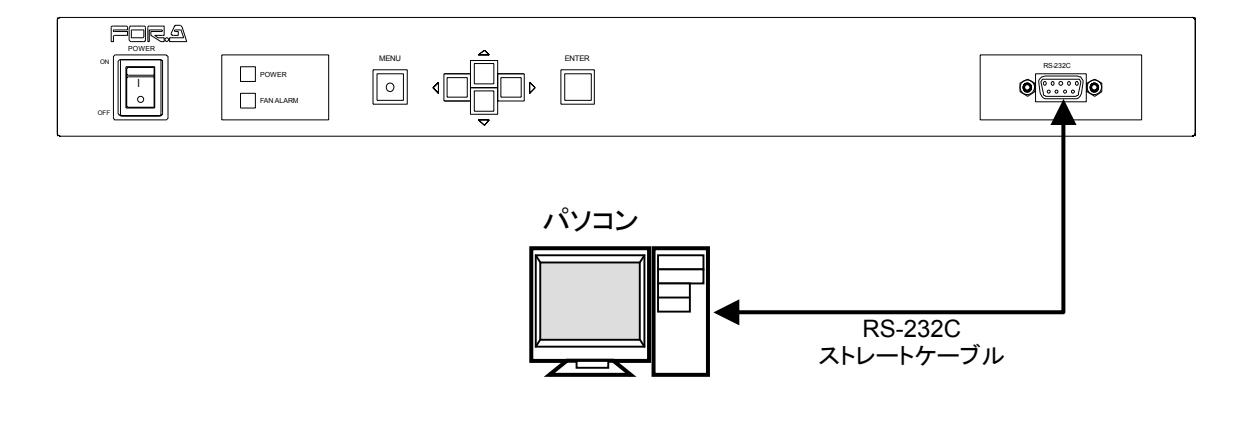

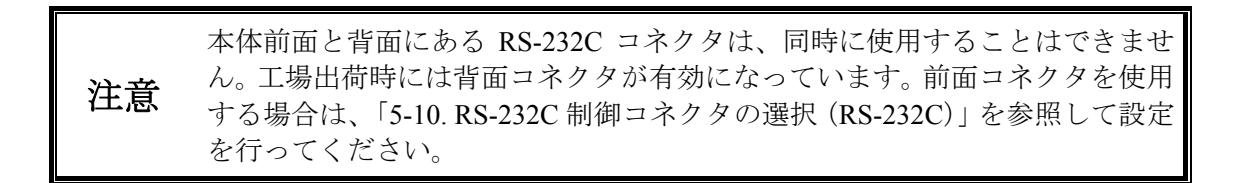

### 3-3. 接続例 3

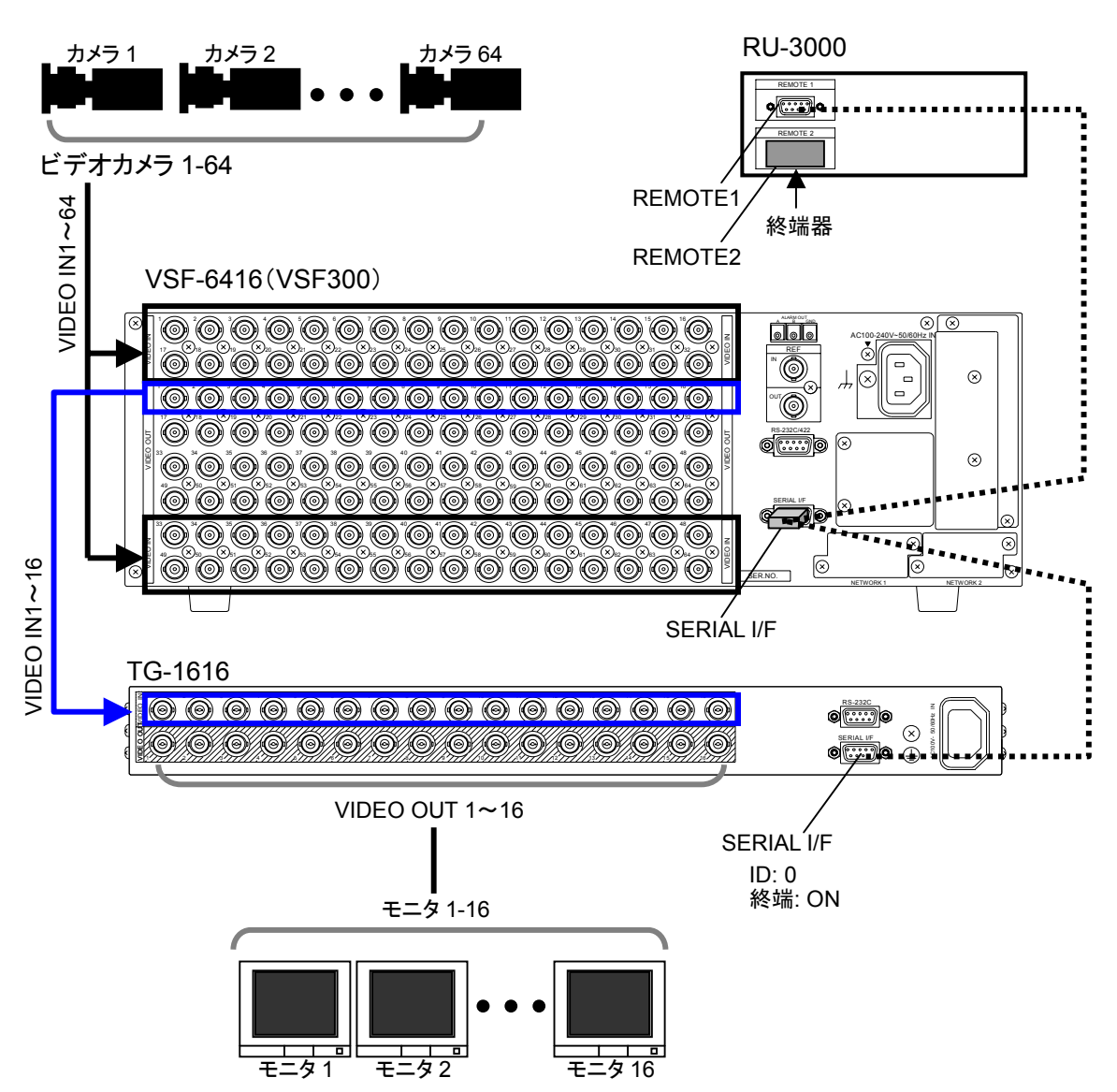

◆ VSF シリーズとの連動動作時の接続例です。

 VSF/TG 連動によりページ変更機能を使用するため、TG-1616 リモートコント ロールソフト(TG-1616RCS)からのページ変更機能は使用できません。
 チャンネル変更の際、タイトルのスーパーが OFF となり、タイトル変更後に スーパーが ON となります。
 注意 チャンネル変更処理は TG-1616 内部で最大約 3sec 必要です。ルーティングス イッチャ側のチャンネル変更処理は 5sec 以上間隔を空けて行ってください。
 VSF シリーズルーティングスイッチャとの接続および ID 設定については 「5-12. SERIAL I/F ID の設定」、「5-13. SERIAL I/F 終端の設定」を参照してく ださい。VSF/TG 連携機能を使った操作については、「7. 専用シリアルインタ ーフェース」を参照してください。

#### 4-1. 電源投入時の動作

電源投入後は、電源 OFF 前の画面状態で動作を開始します。

ただし、メニューモード表示中に電源を OFF にした場合には、メニューモードとなる前の 状態で動作を開始します。

> TG-1616の各設定データはリチウム電池によりバックアップされます。 電池の寿命は約3年(常温25℃で使用時)となります。

**注意** バックアップに異常が発生した場合には、全出力チャンネルのモニタ画面上に 「バックアップエラー」の文字が表示されますので、電池の交換が必要です。 交換の際は、販売代理店へお問い合わせください。

### 4-2. データの初期化

通常の操作では必要ありませんが、工場出荷時の状態に戻したい場合には、データの初期化操作によって TG-1616 を出荷時の状態に戻すことができます。

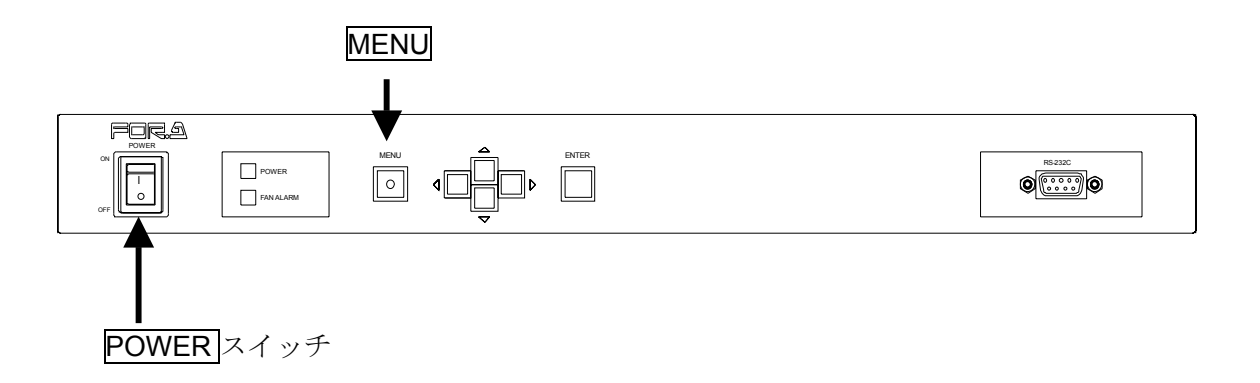

MENU ボタンを押しながら POWER スイッチを ON にし、しばらく MENU ボタンを押し続 けることによって全出力チャンネルのモニタ画面上に「データの初期化」の文字が表示され、 設定されたデータが初期化されます。

#### 4-3. 表示タイトルを登録する(RS-232C 制御のみ)

TG-1616 では、各チャンネルに表示するタイトルを機器全体で 256 ページ分登録可能です。 1ページ当りに登録できる文字数は最大縦1行/横16文字です。 なお、表示タイトルの登録は RS-232C インターフェースによる制御でのみ実行可能です。

Ē

RS-232C インターフェースによる制御方法については「6-3. 通信プロトコル」 を参照ください。

<タイトル登録操作例>

① 接続

TG-1616とPCをRS-232Cストレートケーブルで接続します。

(背面側コネクタ接続の場合)

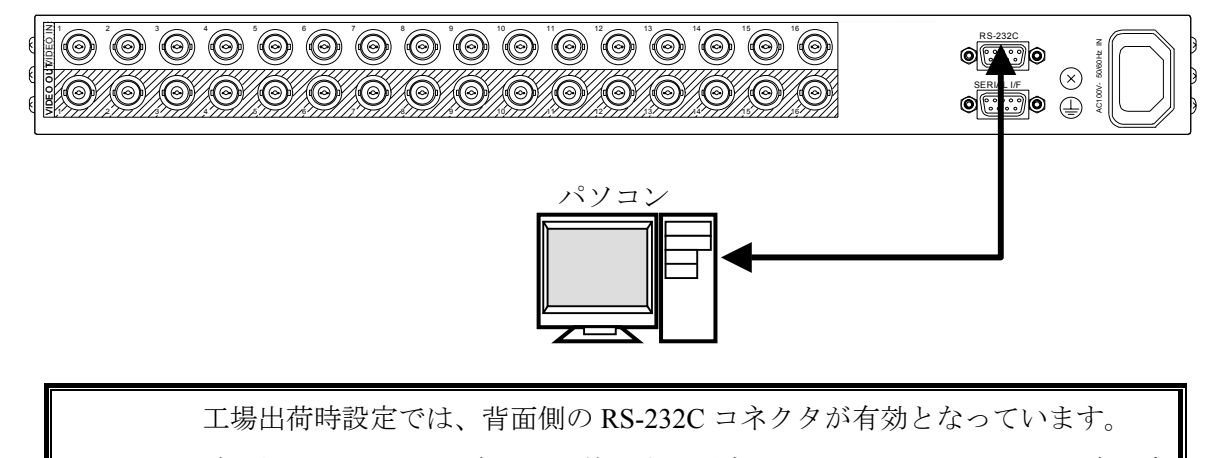

**注意** 前面側の RS-232C コネクタを使用する場合は、メニューモードにて設定を変 更します。詳しくは「5-10. RS-232C 制御コネクタの選択(RS-232C)」を参照 してください。

② シリアル通信ソフトの起動

PCにて、シリアル通信ソフト(Hyper Terminal 等)を起動させてください。

Hyper terminal 設定例:

伝送速度:9600bps
データ長:8bit
ストップビット:1bit
パリティビット:なし
フロー制御:なし

工場出荷時の伝送速度は 9600bps です。設定の変更はメニューモードにて行い 注意 ます。詳しくは「5-11. RS-232C の伝送速度設定(ボーレート)」を参照してく ださい。 ③ ページデータ編集コマンドの送信

下記の通りコマンドの送受信をしてください。

設定例:0ページにタイトル文字列として「カメラ番号1」を登録する。

|   | コマンド                                                         | 送/受信         | 内容                                         |
|---|--------------------------------------------------------------|--------------|--------------------------------------------|
|   | $\lceil PW000 \rfloor + \lceil CR \rfloor \lceil LF \rfloor$ | 送信(ASCII)    | 書込みページ(000) : 「0 ページ」指定                    |
| , |                                                              |              | ※ページ番号は 000~255 の間で<br>指定可能です。(計 256 ページ)  |
|   | $\lceil OK \rfloor + \lceil CR \rfloor \lceil LF \rfloor$    | 受信(ASCII)    | 正常受信                                       |
| , |                                                              |              | ※20 秒以内に次のコマンドを送信します。(TIME OUT 期間 20 秒)    |
|   | 「カメラ番号 1」+「CR」「LF」                                           | 送信           | タイトル :「カメラ番号 1」指定                          |
| , |                                                              | (SJIS+ASCII) | ※設定タイトル文字は SJIS コードで送<br>信(最大 16 文字まで送信可能) |
|   | $\lceil \# \# \rfloor + \lceil CR \rfloor \lceil LF \rfloor$ | 送信(ASCII)    | 編集終了                                       |
| , |                                                              |              |                                            |
|   | $\lceil OK \rfloor + \lceil CR \rfloor \lceil LF \rfloor$    | 受信(ASCII)    | 正常受信                                       |

※ コマンドの最後の「CR(ASCII: 0x0d)」「LF(ASCII: 0x0a)」は「CR」のみでも動作 します。

※ Hyper terminal をご使用の場合は「Enter キー」により、自動的に「CR」が付加され たデータを送信します。

上記操作のよって、0ページ目に次の文字列が登録されます。

| カ | メ | ラ | 番 | 号 | 1 |             |      |      |      |      |   |
|---|---|---|---|---|---|-------------|------|------|------|------|---|
|   |   |   |   |   |   | <br>******* | <br> | <br> | <br> | <br> | 4 |

※ 5~16文字目は自動的に空白文字が登録されます。

ページデータ編集コマンドについては「6-4-1. ページデータ編集」を参照 ください。

#### 4-4. 各チャンネルに表示するページ番号の設定

TG-1616では、表示するタイトルを登録済みの文字列(全256ページ)の中から、 チャンネル毎に選択する事が可能です。表示ページの選択は、メニューモードまたは RS-232Cインターフェースによる制御によって行います。

<ページ番号設定例:メニューモードによる方法>

- 前面パネルのMENUボタンを約2秒間押し続け、メニューモードに入ります。 (チャンネル1,9 画面に表示)
  - ※ メニューモード中は文字列が点滅表示します。
  - ※ MENUボタンの LED が点灯します。

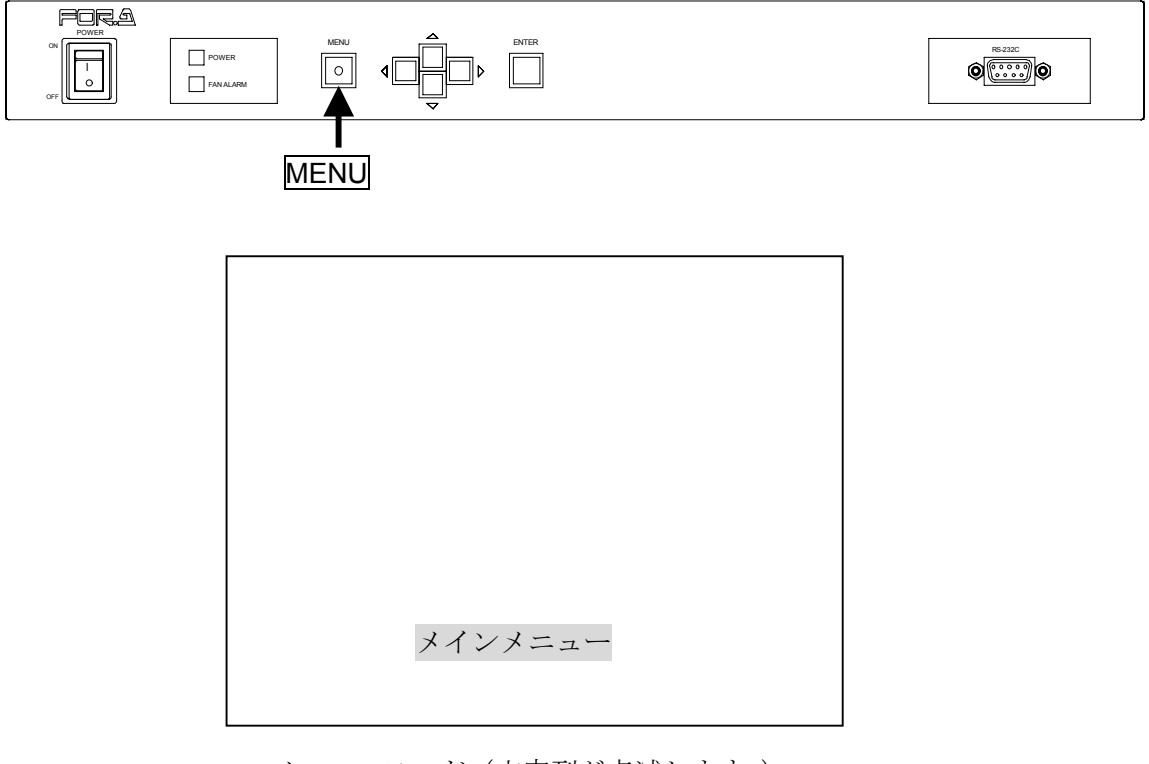

メニューモード (文字列が点滅します。)

- ② 左右カーソルボタンを使用し、表示される文字列の中から設定を行うチャンネル(「対象 CH:01」~「対象 CH:16」)を選択し、ENTERボタンを押します。
  - ※ 対象チャンネルに「ALL」を選択した場合は表示ページの選択はできません。
  - ※ チャンネル選択後のメニューモードは、対象チャンネルのみに表示され、 他のチャンネルは通常表示に戻ります。

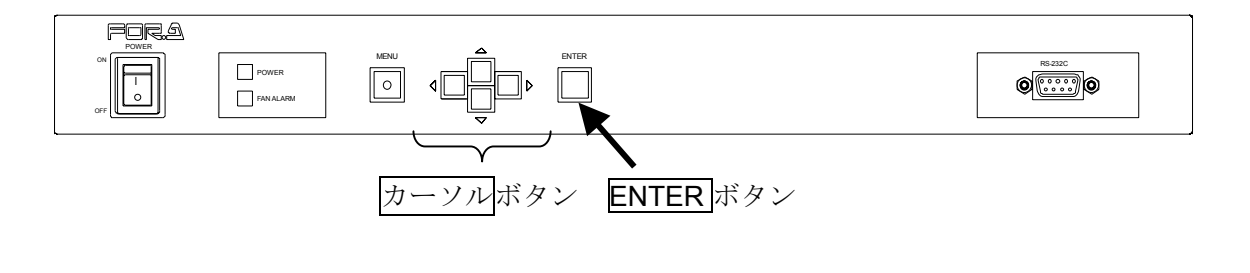

(対象チャンネル選択時のメニュー文字列)

| 対免てロ | • | $\cap$ | 1 |  |
|------|---|--------|---|--|
|      |   | U.     | 1 |  |

- ③ メニューに「表示ページ切換」が表示されていることを確認して、ENTER ボタンを押 します。
- ④ 現在設定されているページの文字列が表示されます。 左右カーソルボタンによってペ ージが切換わり、そのページの文字列が表示されます。
- ⑤ 表示したい文字列が表示されている状態で ENTER ボタンを押すと、設定を更新して、「表示ページ切換」表示に戻ります。 設定を更新しない場合は MENU ボタンを押すと、更新せずに「表示ページ切換」表示に戻ります。
- ⑥ 再度 MENU ボタンを押すと、メニュー画面が終了し通常の表示に戻ります。
  - メニューモードの詳細については「5. メニュー操作」を参照ください。
  - **RS-232C** 制御によるページ番号設定方法は、「6-4-2. 表示タイトル (ページ) 切換」を参照ください。

### 5. メニュー操作

メニューモードによって、各種設定を行います。

### 5-1. メニューモードの起動と対象チャンネルの選択

MENU ボタンを約2秒以上押し続けることによって、チャンネル1およびチャンネル9の タイトル表示が消え、画面中央下部にメニューが表示されます。

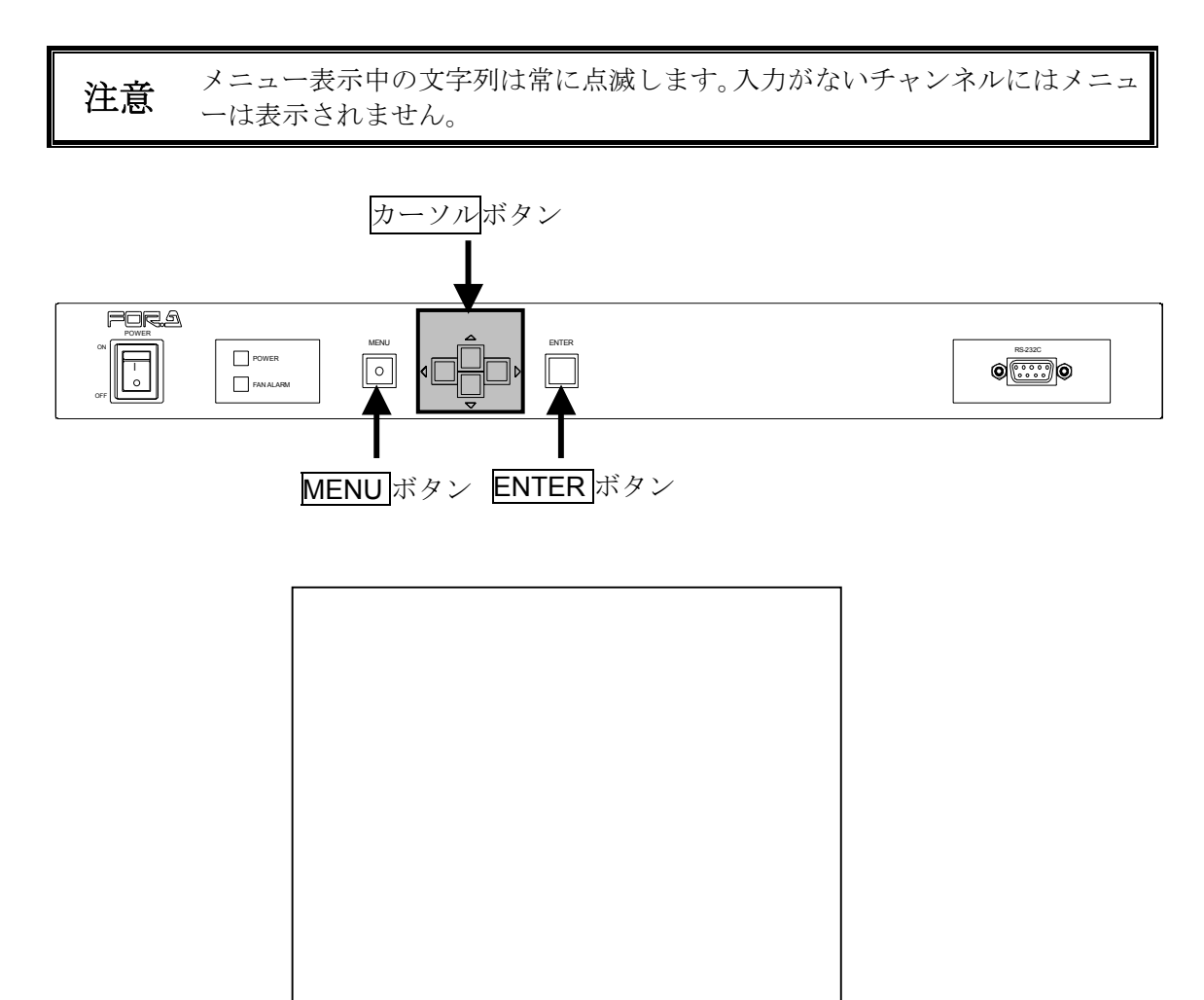

<メニュー初期表示>

メニューモード

上記初期表示後に、<u>カーソル</u>ボタンまたは<u>ENTER</u>ボタンを押すことによって、 対象チャンネル選択表示となります。

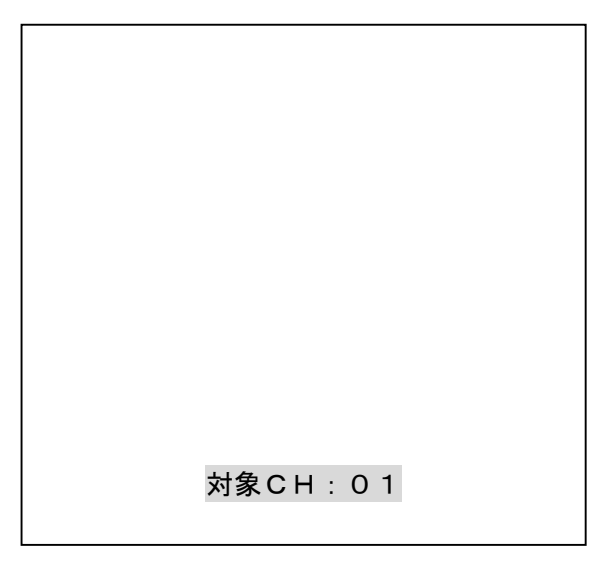

(対象チャンネル選択表示)

対象チャンネルの選択は左右カーソルボタンを使用することにより、次の中から選択 可能です。

| 「対象 CH:01」~「対象 CH:16」 | : チャンネル 1~16 |
|-----------------------|--------------|
| 「対象 CH:ALL」           | : 全チャンネル     |

#### ◆操作方法

| 操作ボタン                          | 動作内容                            |
|--------------------------------|---------------------------------|
| $\triangleleft \triangleright$ | 設定項目の内容を変更します。                  |
| ENTER                          | 対象チャンネルを確定し、設定項目選択表示に<br>移動します。 |
| MENU                           | メニューを終了します。                     |

対象チャンネル確定後、メニューは対象チャンネルのみ表示されます。対象以 外のチャンネルは通常のタイトル表示に戻ります。

**注意** なお、「対象 CH:ALL」を選択した場合、チャンネル1とチャンネル9にメニ ューが表示されます。

> 対象チャンネルを確定後に、他のチャンネルの設定を行いたい場合はいったん メニューモードを終了してから再度操作を行ってください。

### 5-2. 設定項目の選択

対象チャンネル選択後、メニュー内容は次のような設定項目選択表示となります。

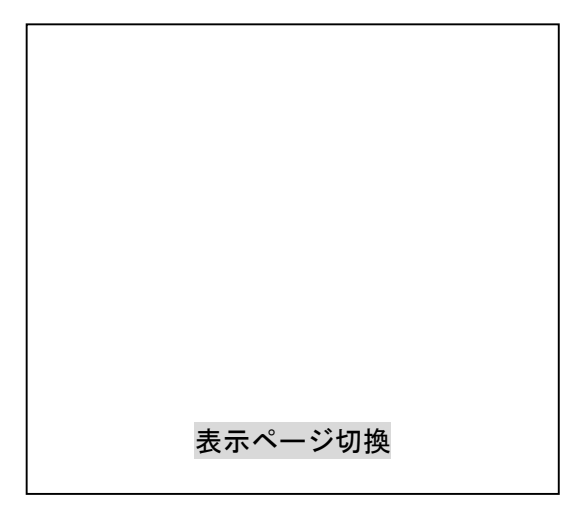

(設定項目選択表示)

上記設定項目表示は、上下カーソルボタンによって、下表のように切換わります。 設定を行う項目を表示させ、ENTERボタンによって各項目の設定表示に移動します。

| 項目               | 設 定 内 容                                           | 参照     |
|------------------|---------------------------------------------------|--------|
| ① 表示ページ切換        | 各チャンネルの表示ページ設定<br>対象チャンネルが「ALL」の場合は、項目<br>表示しません。 | 「5-3」  |
| ② スーパーON/OFF     | 各チャンネルのタイトル文字表示 ON/OFF<br>設定                      | 「5-4」  |
| ③ エッジ ON/OFF     | 各チャンネルの文字エッジ表示 ON/OFF 設<br>定                      | 「5-5」  |
| ④ キャラクターレベル      | 各チャンネルの文字表示レベル設定                                  | 「5-6」  |
| ⑤ ポジション設定        | 各チャンネルの文字表示位置設定                                   | 「5-7」  |
| ⑥ H サイズ          | 各チャンネルの文字サイズ設定(横方向)                               | 「5-8」  |
| ⑦ V サイズ          | 各チャンネルの文字サイズ設定(縦方向)                               | 「5-9」  |
| ⑧ RS-232C        | RS-232C インターフェース用コネクタ設定                           | 「5-10」 |
| ⑨ ボーレート          | RS-232Cインターフェースの伝送速度設定                            | 「5-11」 |
| 10 SERIAL I/F ID | VSF/TG 連動時の ID 設定                                 | 「5-12」 |
| ⑪ SERIAL I/F 終端  | VSF/TG 連動時の終端設定                                   | 「5-13」 |

#### ◆設定項目

| 操作ボタン                   | 動 作 内 容         |  |
|-------------------------|-----------------|--|
| $\bigtriangleup \nabla$ | 設定項目の内容を変更します。  |  |
| ENTER                   | 各項目の設定表示に移動します。 |  |
| MENU                    | メニューを終了します。     |  |

### 5-3. 表示ページ設定(表示ページ切換)

設定項目選択表示中に「表示ページ切換」を選び、ENTER ボタンを押すと、次のような表示ページ設定表示となります。

ここでは対象チャンネルに表示するタイトルを登録ページの中から選択する事が可能です。

注意 対象チャンネルに「ALL」を選択した場合は、表示ページの設定を行うことは できません。

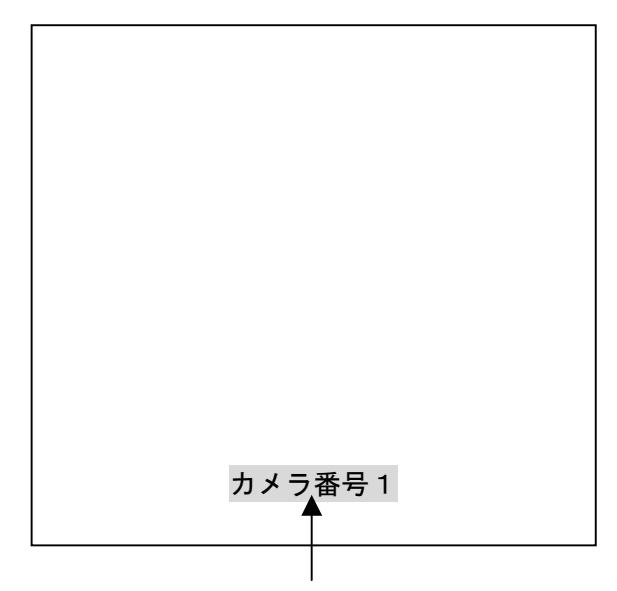

選択中のページに登録している文字列が表示されます。

**注意** 選択中のページに登録中の文字列がすべて空白文字の場合、何も表示されません。

| 操作ボタン                          | 動作内容                                  |
|--------------------------------|---------------------------------------|
| $\triangleleft \triangleright$ | 表示ページを選択します。                          |
| ENTER                          | 表示しているページ番号に設定を変更し、設定項目選択表示に<br>戻ります。 |
| MENU                           | 設定の変更をキャンセルし、設定項目選択表示に戻ります。           |

### 5-4. タイトル表示 ON/OFF 設定(スーパーON/OFF)

設定項目選択表示中に「スーパーON/OFF」を選び、ENTER ボタンを押すと、次のようなタイトル ON/OFF 設定表示となります。

ここでは、対象チャンネルに対してタイトルを表示または非表示にすることが設定できます。

注意 対象チャンネルに「ALL」を選択した場合は、設定更新後は、全ての チャンネルが同一の設定となります。

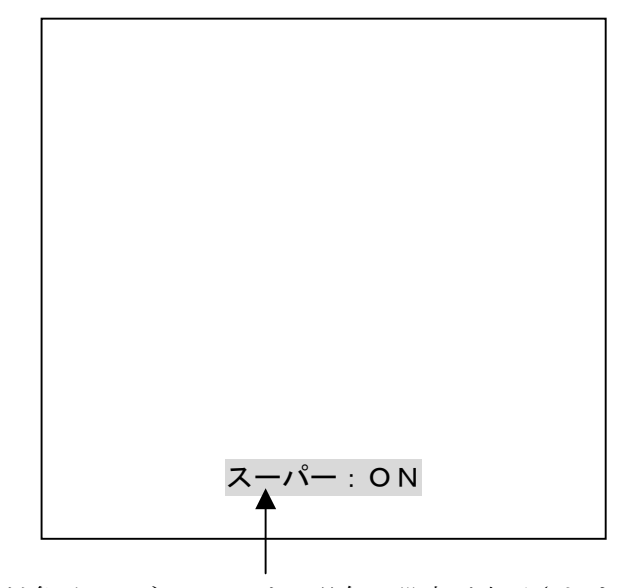

対象チャンネルにおける現在の設定が表示されます。

| 「スーパー:ON」    | : 表示する  |
|--------------|---------|
| 「スーパー : OFF」 | : 表示しない |

| 操作ボタン                          | 動作内容                        |  |
|--------------------------------|-----------------------------|--|
| $\triangleleft \triangleright$ | 設定を選択します。                   |  |
| ENTER                          | 設定を変更し、設定項目選択表示に戻ります。       |  |
| MENU                           | 設定の変更をキャンセルし、設定項目選択表示に戻ります。 |  |

### 5-5. エッジ表示の ON/OFF 設定 (エッジ ON/OFF)

設定項目選択表示中に「エッジ ON/OFF」を選び、ENTER ボタンを押すと、次のような文 字エッジ設定表示となります。

ここでは、対象チャンネルに表示する文字エッジを表示または非表示に設定することができます。

注意 対象チャンネルに「ALL」を選択した場合は、設定更新後は、全ての チャンネルが同一の設定となります。

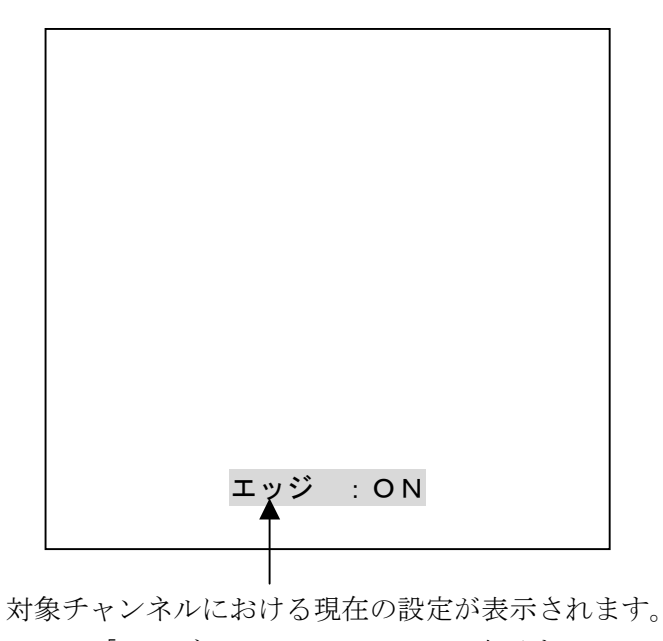

| エッジ  | : ONJ  | :表示する   |
|------|--------|---------|
| 「エッジ | : OFFJ | : 表示しない |

| 操作ボタン                          | 動作内容                        |  |
|--------------------------------|-----------------------------|--|
| $\triangleleft \triangleright$ | 設定を選択します。                   |  |
| ENTER                          | 設定を変更し、設定項目選択表示に戻ります。       |  |
| MENU                           | 設定の変更をキャンセルし、設定項目選択表示に戻ります。 |  |

### 5-6. 文字表示レベルの設定(キャラクターレベル)

設定項目選択表示中に「キャラクターレベル」を選び、ENTER ボタンを押すと、次のよう な文字レベル設定表示となります。

ここでは、対象チャンネルに表示する文字表示レベルを設定することができます。 文字表示レベルは 10 段階の設定が可能です。

対象チャンネルに「ALL」を選択した場合は、チャンネル1の設定レベルで全 **注意** チャンネルを表示します。設定更新後は、全てのチャンネルが同一の設定とな ります。

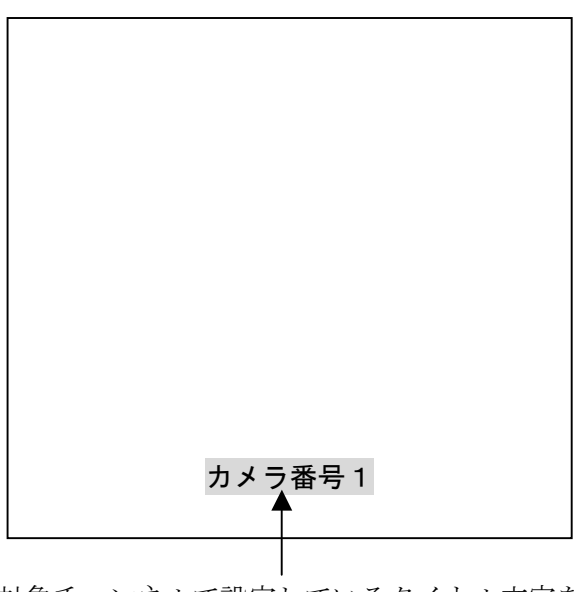

対象チャンネルで設定しているタイトル文字を、 選択中の文字レベルにて表示します。

**注意** 対象チャンネルで設定中のタイトル文字がすべて空白文字の場合、何も表示されません。

| 操作ボタン            | 動作内容                        |
|------------------|-----------------------------|
| $\triangleleft$  | 選択表示レベルを1段階下げます。            |
| $\triangleright$ | 選択表示レベルを1段階上げます。            |
| ENTER            | 設定を変更し、設定項目選択表示に戻ります。       |
| MENU             | 設定の変更をキャンセルし、設定項目選択表示に戻ります。 |

### 5-7.タイトル表示位置の設定(ポジション設定)

設定項目選択表示中に「ポジション設定」を選び、ENTER ボタンを押すと、次のような文字位置設定表示となります。

ここでは、対象チャンネルに表示する文字表示位置を設定することができます。

対象チャンネルに「ALL」を選択した場合は、チャンネル1で設定している表 注意 示位置で全チャンネル表示します。

設定更新後は、全てのチャンネルが同一の位置設定となります。

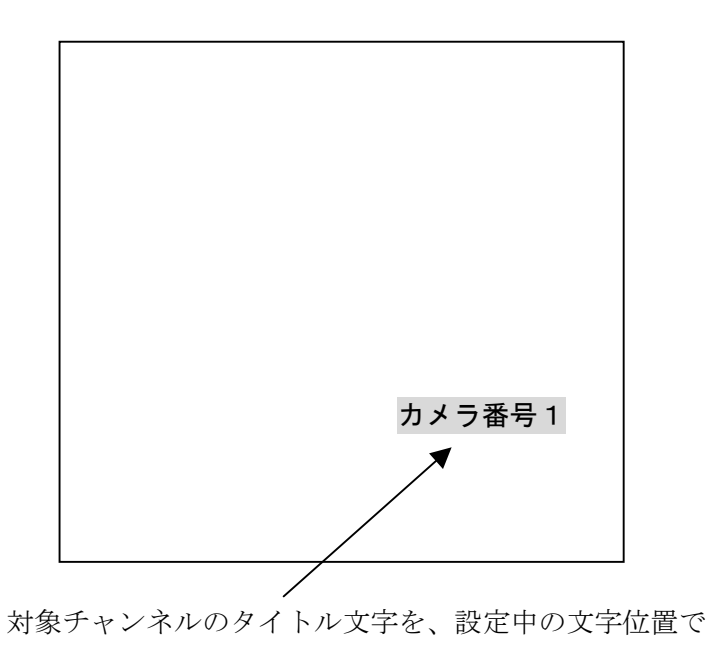

表示します。

**注意** 対象チャンネルで設定中のタイトル文字がすべて空白文字の場合、何も表示されません。

| 操作ボタン              | 動作内容                        |
|--------------------|-----------------------------|
|                    | 表示位置を1段階上に移動します。            |
| $\bigtriangledown$ | 表示位置を1段階下に移動します。            |
| $\triangleleft$    | 表示位置を1段階右に移動します。            |
| $\square$          | 表示位置を1段階左に移動します。            |
| ENTER              | 設定を変更し、設定項目選択表示に戻ります。       |
| MENU               | 設定の変更をキャンセルし、設定項目選択表示に戻ります。 |

### 5-8. 横方向文字サイズ設定(Hサイズ)

設定項目選択表示中に「H サイズ」を選び、ENTER ボタンを押すと、横方向文字サイズ設定 表示となります。

ここでは、対象チャンネルに表示する文字のサイズ(横方向)を設定することができます。

注意 対象チャンネルに「ALL」を選択した場合は、設定更新後は、全ての チャンネルが同一の設定となります。

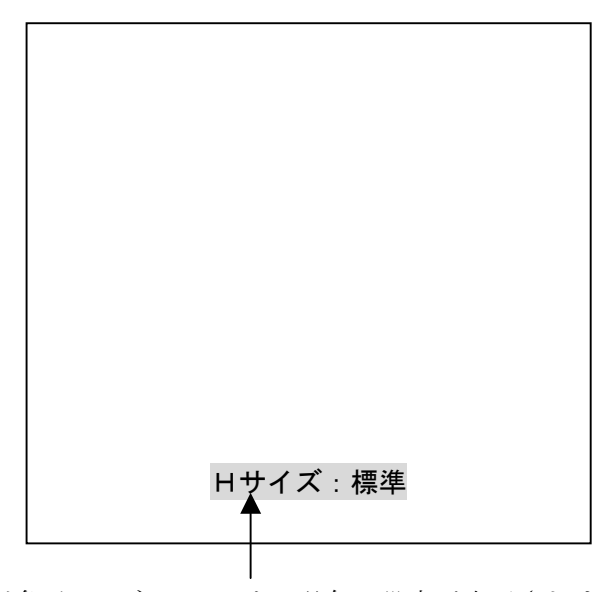

対象チャンネルにおける現在の設定が表示されます。

| 「Hサイズ:標準」   | : 標準サイズ |
|-------------|---------|
| 「Hサイズ : 拡大」 | : 拡大サイズ |

| 操作ボタン                          | 動 作 内 容                     |  |
|--------------------------------|-----------------------------|--|
| $\triangleleft \triangleright$ | 設定を選択します。                   |  |
| ENTER                          | 設定を変更し、設定項目選択表示に戻ります。       |  |
| MENU                           | 設定の変更をキャンセルし、設定項目選択表示に戻ります。 |  |

|    | H サイズを拡大した場合、標準時の 16 文字の最初の 8 文字を拡大表示するため、<br>残りの 8 文字は表示されません。 |  |
|----|-----------------------------------------------------------------|--|
| 注意 | <ul><li>例)標準</li><li>↓</li><li>払大</li></ul>                     |  |

### 5-9. 縦方向文字サイズ設定(Vサイズ)

設定項目選択表示中に「Vサイズ」を選び、ENTER ボタンを押すと、縦方向文字 サイズ設定表示となります。

ここでは、対象チャンネルに表示する文字のサイズ(縦方向)を設定することができます。

注意 対象チャンネルに「ALL」を選択した場合は、設定更新後は、全ての チャンネルが同一の設定となります。

| ∨サイズ:標準 |  |
|---------|--|

対象チャンネルにおける現在の設定が表示されます。

| 「Vサイズ:標準」 | : 標準サイズ |
|-----------|---------|
| 「Vサイズ:拡大」 | : 拡大サイズ |

| 操作ボタン                          | 動作内容                        |
|--------------------------------|-----------------------------|
| $\triangleleft \triangleright$ | 設定を選択します。                   |
| ENTER                          | 設定を変更し、設定項目選択表示に戻ります。       |
| MENU                           | 設定の変更をキャンセルし、設定項目選択表示に戻ります。 |

### 5-10. RS-232C 制御コネクタの選択(RS-232C)

設定項目選択表示中に「RS-232C」を選び、ENTER ボタンを押すと、RS-232C 制御コネクタの選択表示となります。

ここでは、RS-232Cインターフェース制御で使用するコネクタを前面側または背面側から選択します。

注意 ここで選択していない側のコネクタは使用できません。

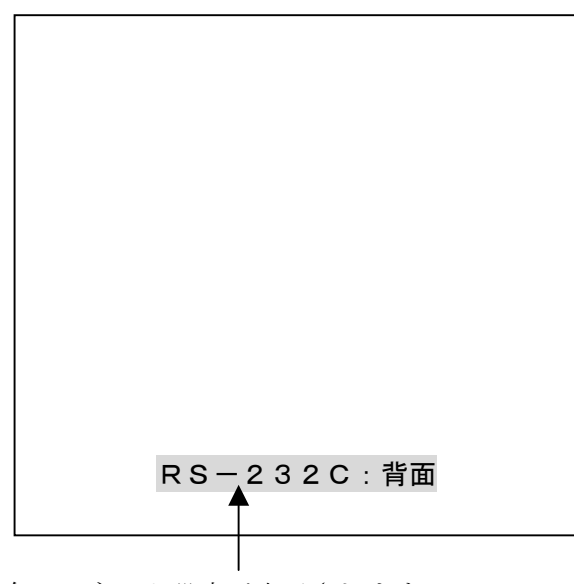

現在のコネクタ設定が表示されます。 「RS-232C・背面」・背面側-

| 「RS-232C:背面」 | : 背面側コネクタ有効 |
|--------------|-------------|
| 「RS-232C:前面」 | : 前面側コネクタ有刻 |

| 操作ボタン                      | 動 作 内 容                     |
|----------------------------|-----------------------------|
| $\triangleleft  ightarrow$ | 設定を選択します。                   |
| ENTER                      | 設定を変更し、設定項目選択表示に戻ります。       |
| MENU                       | 設定の変更をキャンセルし、設定項目選択表示に戻ります。 |

### 5-11. RS-232C の伝送速度設定(ボーレート)

設定項目選択表示中に「ボーレート」を選び、ENTER ボタンを押すと、RS-232C 制御の伝送速度選択表示となります。

ここでは、RS-232Cインターフェース制御の伝送速度を選択します。

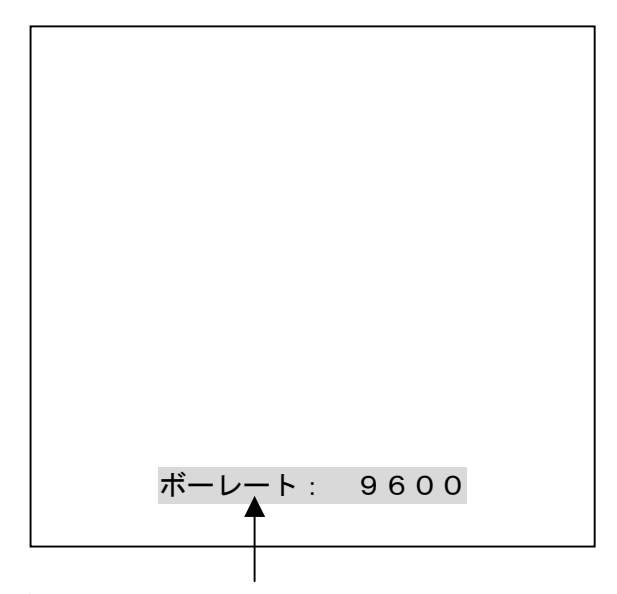

現在の伝送速度設定が表示されます。

| 「ボーレート: | $1\ 2\ 0\ 0$ ] | : 1,200bps  |
|---------|----------------|-------------|
| 「ボーレート: | $2\ 4\ 0\ 0$ ] | : 2,400bps  |
| 「ボーレート: | 48001          | : 4,800bps  |
| 「ボーレート: | 9600」          | : 9,600bps  |
| 「ボーレート: | 19200」         | : 19,200bps |
| 「ボーレート: | 38400」         | : 38,400bps |

| 操作ボタン                          | 動作内容                        |
|--------------------------------|-----------------------------|
| $\triangleleft \triangleright$ | 設定を選択します。                   |
| ENTER                          | 設定を変更し、設定項目選択表示に戻ります。       |
| MENU                           | 設定の変更をキャンセルし、設定項目選択表示に戻ります。 |

### 5-12. SERIAL I/F ID の設定

設定項目選択表示中に「SERIAL I/F ID」を選び、ENTER ボタンを押すと、VSF/TG 連動時の ID 選択表示となります。

ここでは、VSF/TG 連動時の ID 番号を選択します。

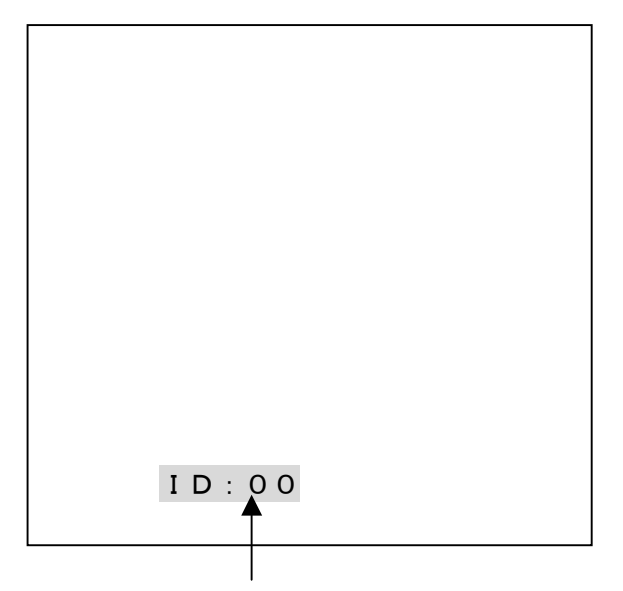

現在の ID 設定が表示されます。

| 「ID:00」 | : | I D 0 | VSF の出力 1~16 に連動します。   |
|---------|---|-------|------------------------|
| 「ID:01」 | : | I D 1 | VSFの出力 17~32 に連動します。   |
| 「ID:02」 | : | I D 2 | VSFの出力 33~48 に連動します。   |
| 「ID:03」 | : | I D 3 | VSFの出力 49~64 に連動します。   |
| 「ID:04」 | : | I D 4 | VSFの出力 65~80 に連動します。   |
| 「ID:05」 | : | I D 5 | VSFの出力 81~96 に連動します。   |
| 「ID:06」 | : | I D 6 | VSFの出力 97~112 に連動します。  |
| 「ID:07」 | : | I D 7 | VSFの出力 113~128 に連動します。 |

| 操作ボタン           | 動作内容                        |
|-----------------|-----------------------------|
| $\triangleleft$ | 設定を選択します。                   |
| ENTER           | 設定を変更し、設定項目選択表示に戻ります。       |
| MENU            | 設定の変更をキャンセルし、設定項目選択表示に戻ります。 |

| 注意 VSF シリーズとの連動動作にて、接続できる TG-1616 の最大台数は 8 台で、 | す。 |
|------------------------------------------------|----|
|------------------------------------------------|----|

#### 5-13. SERIAL I/F 終端の設定

設定項目選択表示中に「SERIAL I/F 終端」を選び、ENTERボタンを押すと、VSF/TG 連動 連動時に使用する、専用シリアルバスの終端 ON/OFF 選択表示となります。 ここでは、専用シリアルバスの終端 ON/OFF を選択します。

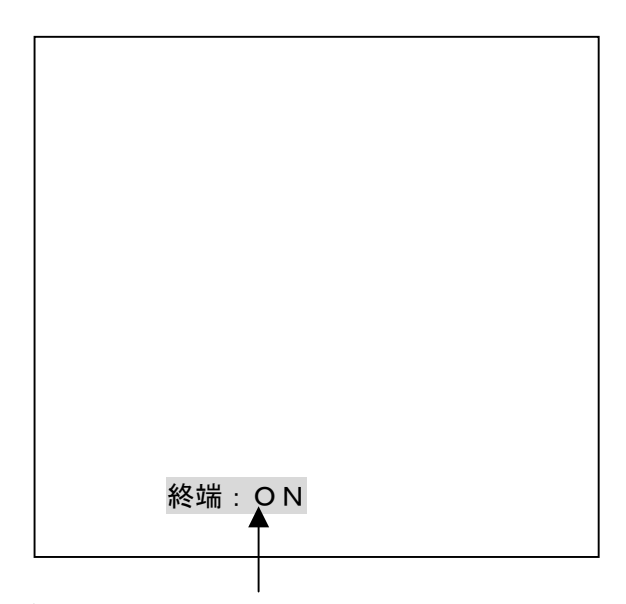

現在の終端設定が表示されます。

- 「終端:ON」 : 終端を ON に設定 「終端: OF F」 : 終端を OFF に設定
- ◆操作方法

| 操作ボタン                          | 動作内容                        |
|--------------------------------|-----------------------------|
| $\triangleleft \triangleright$ | 設定を選択します。                   |
| ENTER                          | 設定を変更し、設定項目選択表示に戻ります。       |
| MENU                           | 設定の変更をキャンセルし、設定項目選択表示に戻ります。 |

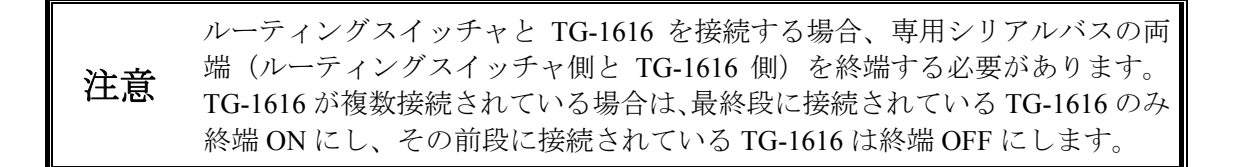

### 6-1. RS-232C コネクタ

(背面側)

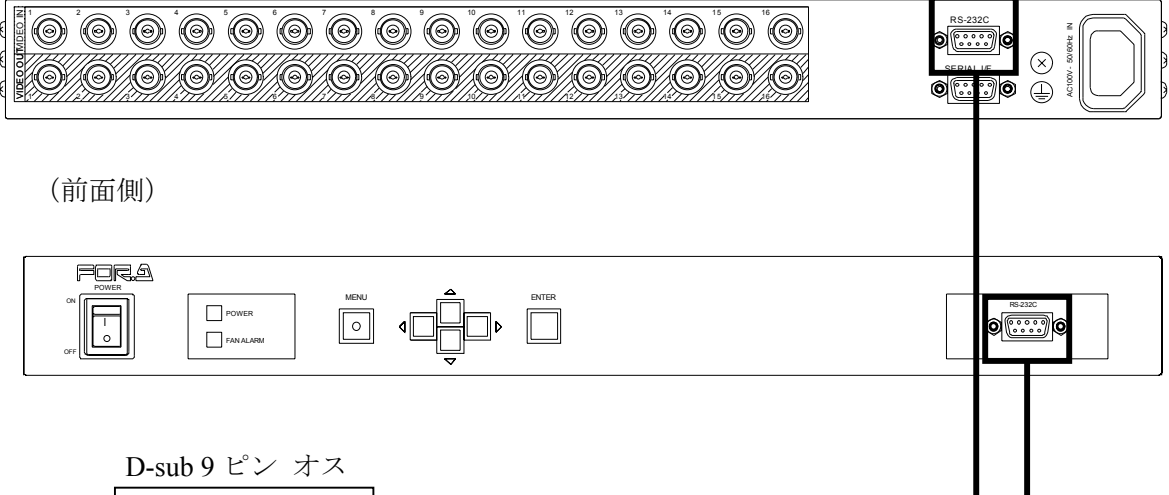

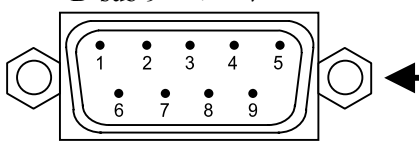

◆RS-232C コネクタ端子配列表 (D-sub9ピン オス)

| ピン番号 | 信号名 | 入出力 | 信号内容      |
|------|-----|-----|-----------|
| 1    | DCD |     | 未使用       |
| 2    | TXD | 出力  | 送信データ     |
| 3    | RXD | 入力  | 受信データ     |
| 4    | DSR | 入力  | データセットレディ |
| 5    | GND |     | 信号グランド    |
| 6    | DTR | 出力  | データ端末レディ  |
| 7    | CTS | 入力  | 送信可       |
| 8    | RTS | 出力  | 送信要求      |
| 9    | RI  |     | 未使用       |

使用するコネクタはメニューによって選択します。2つのコネクタを同時に使用することはできません。詳しくは「5-10. RS-232C 制御コネクタの選択
 (RS-232C)」を参照してください。

**RS-232C** コネクタの **DSR** と **DTR** および **CTS** と **RTS** は、**TG-1616** 内部基板上 で折り返し接続されています。

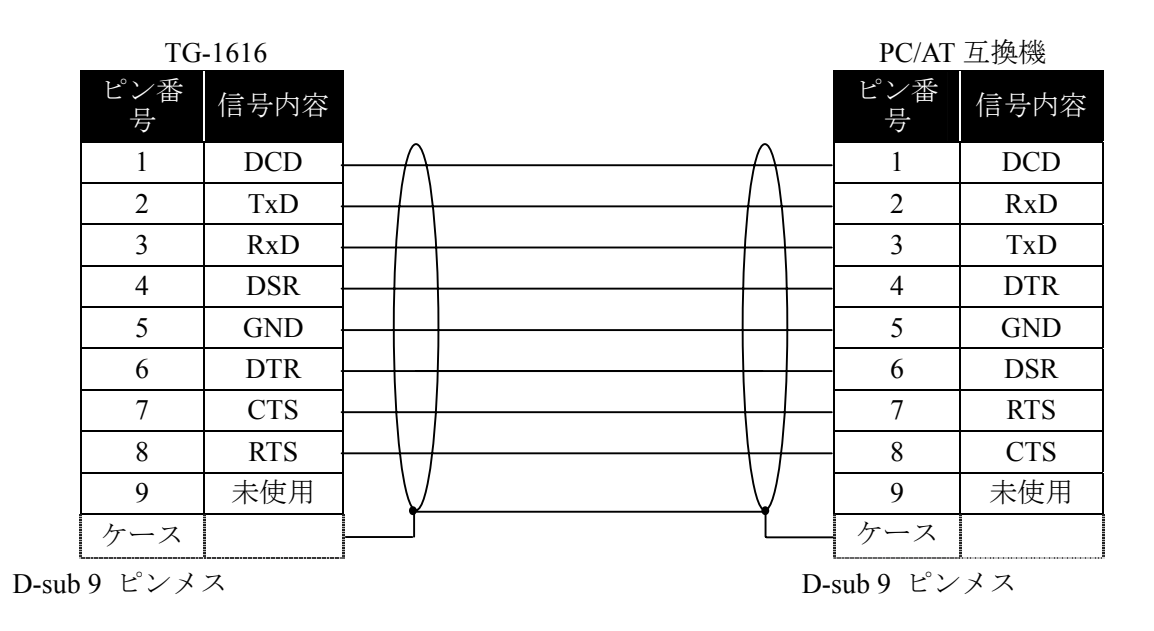

**注意** ストレートケーブルを使用してください(パソコンの種類により配線、コネク タが変更になる場合があります)。

#### ◆ 通信規格

シリアル制御装置と接続する場合の通信規格は次の通りです。

| 転送速度    | 1,200bps、2,400bps、4,800bps、9,600bps、19,200bps、38,400bps<br>からメニューで選択 |
|---------|----------------------------------------------------------------------|
| データ長    | 8ビット                                                                 |
| ストップビット | 1ビット                                                                 |
| パリティ    | なし                                                                   |
| フロー制御   | なし                                                                   |

◆ コマンドプロトコルのフォーマット

コマンドフォーマットを、下記のようにシリアル制御装置から発行します。コマンドはすべ て ASCII コードで送受信します(文字データ除く)。コマンドごとに入力するコードおよび 値が各表に示されていますので、それに従って設定してください。

● コマンドフォーマット

| コマンドコード + | コマンドパラメータ + CR + LF |
|-----------|---------------------|
| (2 バイト)   | (各パラメータ指定バイト)       |

(LF はなくても動作します)

|     | 例:ページ編集開始コマンドを送信する場合 |          |         |              |
|-----|----------------------|----------|---------|--------------|
|     | バイト                  | 機能       | 値       | 設定内容         |
|     | 1                    | コマンドコード  | Р       |              |
|     | 2                    |          | W       |              |
|     | 3-5                  | パラメータ    | 000~255 | 書き込み指定ページ番号  |
|     | 6                    | インズリーズ   | CR      |              |
|     | 7                    |          | LF      |              |
| 各入ナ |                      | <b>▲</b> | ▶ 実際    | の入力コマンド      |
| バイト | ,<br>、釆巳             | コマンド項目   | (Δ9     | SCII コードで入力) |

バイト番号

(ASCII コードで入力)

文字データ送信時のみ、コマンドコード無しでパラメータ+エンドコードとい 注意 う形式となります。

#### ◆ 応答メッセージのフォーマット

コマンド送信後、TG-1616からの応答メッセージを受信します。

#### ① 正常終了

正常に受信処理したとき、次のメッセージが返信されます。

| バイト | 機能       | 値  | 内容 |
|-----|----------|----|----|
| 1   | メッヤージョード | 0  |    |
| 2   |          | K  |    |
| 3   | ナンズリーズ   | CR |    |
| 4   |          | LF |    |

#### ② 異常終了

何らかの原因で正しくコマンドが発行されなかったとき、次のメッセージが返信されま す。

| バイト | 機能       | 値  | 内容   |
|-----|----------|----|------|
| 1   | メッヤージコード | Е  | [FR] |
| 2   |          | R  |      |
| 3   | ナンズリーズ   | CR |      |
| 4   |          | LF |      |

注意 メニューモード中は通信コマンドが無効となり、異常終了が返信されます。

### 6-4-1. ページデータ編集

指定したページの文字データを編集します。

<コマンド送受信の流れは次のようになります。>

- (1) ページ編集開始コマンド (PW~) : PC→TG-1616
- (2) 正常終了メッセージ (OK) : TG-1616→PC
- (3) 文字データ送信 : PC→TG-1616
- (4) ページ編集終了コマンド(##) : PC→TG-1616
- (5) 正常終了メッセージ (OK) : TG-1616→PC

a) ページ編集開始コマンド

| バイト | 機能      | 値       | 設定内容          |
|-----|---------|---------|---------------|
| 1   | コマンドコード | Р       |               |
| 2   |         | W       |               |
| 3-5 | パラメータ   | 000~255 | 設定ページ番号 0~255 |
| 6   | エンドコード  | CR      |               |
| 7   |         | LF      |               |

ページ編集開始コマンドを受信してから 20 秒以内に文字データ、または ページ編集終了コマンドを受信しなかった場合、TG-1616から異常終了メ 注意 ッセージを PC に送信し、ページ編集を終了します。 メニューモード中にコマンドを受信した場合には「ER」を返信します。

b) 文字データ

| バイト     | 機能                  | 値        | 設定内容             |
|---------|---------------------|----------|------------------|
| 1-(n-2) | 文字データ<br>(2byte/文字) | SJIS コード | 最大 16 文字分のデータを送信 |
| n-1     | エンドコード              | CR       |                  |
| n       |                     | LF       |                  |

|    | 文字データを16文字分以上受信した場合、17文字目以降は無視されます。                   |
|----|-------------------------------------------------------|
| 计母 | 文字データが 16 文字分未満受信の場合、受信文字分が有効となり、それ<br>以降の文字は空白となります。 |
| 任息 | 文字データを繰り返し受信した場合、2回目以降は無視されます。                        |
|    | 文字データ待ちの間にメニューモードが実行された場合、「ER」を返信<br>し、処理がキャンセルされます。  |

c) ページ編集終了コマンド

| バイト | 機能      | 値  | 設定内容 |
|-----|---------|----|------|
| 1   | フマンドコード | #  |      |
| 2   |         | #  |      |
| 3   | エンドコード  | CR |      |
| 4   | エントコート  | LF |      |

 ページ編集コマンドの使用例については「4-3表示タイトルを登録する (RS-232C 制御のみ)」を参照ください。

#### 6-4-2. 表示タイトル (ページ) 切換

各チャンネルに表示するタイトル (ページ)を切換えます。 正常に受信処理した場合、[OK]を返信します。

| バイト | 機能      | 値       | 設定内容         |
|-----|---------|---------|--------------|
| 1   | コマンドコード | Т       |              |
| 2   |         | С       |              |
| 3-4 | パラメータ1  | 01~16   | チャンネル番号 1~16 |
| 5-7 | パラメータ 2 | 000~255 | ページ番号 0~255  |
| 8   | エンドコード  | CR      |              |
| 9   |         | LF      |              |

注意 メニューモード中にコマンドを受信した場合には「ER」を返信します。

#### 6-4-3. スーパーON/OFF

モニタ上でのタイトル文字表示の切換えを各チャンネルに対して設定できます。 正常に受信処理した場合、[OK]を返信します。

| バイト | 機能      | 値     | 設定内容                |
|-----|---------|-------|---------------------|
| 1   | コマンドコード | S     |                     |
| 2   |         | С     |                     |
| 3 / | パラメータ1  | 00-16 | 00: 全チャンネル対象        |
| 5-4 |         | 00~10 | 01~16:対象チャンネル番号1~16 |
| 5   | パラメータの  | 0     | スーパーOFF             |
| 5   |         | 1     | スーパーON              |
| 6   | エンドコード  | CR    |                     |
| 7   |         | LF    |                     |

### 6-4-4. エッジ ON/OFF

モニタ上でのタイトル文字のエッジ表示を各チャンネルに対して設定できます。 正常に受信処理した場合、[OK]を返信します。

| バイト | 機能      | 値      | 設定内容                |
|-----|---------|--------|---------------------|
| 1   | コマンドコード | Е      |                     |
| 2   |         | С      |                     |
| 3-4 | パラメータ1  | 00~16  | 00: 全チャンネル対象        |
| 5-4 |         | 00/210 | 01~16:対象チャンネル番号1~16 |
| 5   | パラメータの  | 0      | エッジ OFF             |
| 3   |         | 1      | エッジ ON              |
| 6   | ナンズコーズ  | CR     |                     |
| 7   |         | LF     |                     |

......

注意 メニューモード中にコマンドを受信した場合には「ER」を返信します。

#### 6-4-5. キャラクターレベル

表示タイトル文字の明るさを各チャンネルに対して設定できます。 正常に受信処理した場合、[OK]を返信します。

| バイト | 機能         | 値     | 設定内容                |
|-----|------------|-------|---------------------|
| 1   | フマンドコード    | L     |                     |
| 2   |            | С     |                     |
| 3 / | パラメータ 1    | 00-16 | 00: 全チャンネル対象        |
| 5-4 |            | 00~10 | 01~16:対象チャンネル番号1~16 |
| 5-6 | 5.6 パラメータク | 01-10 | 設定レベル:10段階          |
| 5-0 |            | 01~10 | レベル小(01)~レベル大(10)   |
| 7   | エンドコード     | CR    |                     |
| 8   |            | LF    |                     |

#### 6-4-6. ポジション設定(横方向)

表示タイトル文字の横方向表示位置を各チャンネルに対して設定できます。 正常に受信処理した場合、[OK]を返信します。

| バイト | 機能      | 値       | 設定内容                |
|-----|---------|---------|---------------------|
| 1   | コマンドコード | Р       |                     |
| 2   |         | Н       |                     |
| 3 / | パラメータ1  | 00-16   | 00: 全チャンネル対象        |
| 5-4 |         | 00~10   | 01~16:対象チャンネル番号1~16 |
| 5-7 | パラメータ2  | 000~177 | 水平位置設定              |
| 8   | エンドコード  | CR      |                     |
| 9   |         | LF      |                     |

注意 メニューモード中にコマンドを受信した場合には「ER」を返信します。

#### 6-4-7. ポジション設定(縦方向)

表示タイトル文字の縦方向表示位置を各チャンネルに対して設定できます。 正常に受信処理した場合、[OK]を返信します。

| 機能      | 値                                           | 設定内容                                          |
|---------|---------------------------------------------|-----------------------------------------------|
| コマンドコード | Р                                           |                                               |
|         | V                                           |                                               |
| パラメータ1  | 00-16                                       | 00: 全チャンネル対象                                  |
|         | 00~10                                       | 01~16:対象チャンネル番号1~16                           |
| パラメータ2  | 000~226                                     | 垂直位置設定                                        |
| ナンドリード  | CR                                          |                                               |
|         | LF                                          |                                               |
|         | 機能<br>コマンドコード<br>パラメータ1<br>パラメータ2<br>エンドコード | 機能値コマンドコードPパラメータ100~16パラメータ2000~226エンドコードCRLF |

#### 6-4-8. 文字サイズ設定(横方向)

タイトル文字の表示サイズ(横方向)を各チャンネルに対して設定できます。 正常に受信処理した場合、[OK]を返信します。

| バイト | 機能      | 値     | 設定内容                |
|-----|---------|-------|---------------------|
| 1   | コマンドコード | S     |                     |
| 2   |         | Н     |                     |
| 2.4 | パラメータ 1 | 00.16 | 00: 全チャンネル対象        |
| 5-4 |         | 00~10 | 01~16:対象チャンネル番号1~16 |
| 5   | パライータの  | 0     | 標準サイズ               |
| 5   |         | 1     | 拡大サイズ               |
| 6   | ナンドコード  | CR    |                     |
| 7   |         | LF    |                     |

注意 メニューモード中にコマンドを受信した場合には「ER」を返信します。

#### 6-4-9. 文字サイズ設定(縦方向)

タイトル文字の表示サイズを各チャンネルに対して設定できます。 正常に受信処理した場合、[OK]を返信します。

| バイト | 機能         | 値     | 設定内容                 |
|-----|------------|-------|----------------------|
| 1   | フマンドコード    | S     |                      |
| 2   |            | V     |                      |
| 2.4 | 3-4 パラメータ1 | 00~16 | 00: 全チャンネル対象         |
| 5-4 |            |       | 01~16:対象チャンネル番号 1~16 |
| 5   | パラメータの     | 0     | 標準サイズ                |
| 5   |            | 1     | 拡大サイズ                |
| 6   | エンドコード     | CR    |                      |
| 7   |            | LF    |                      |

#### 6-4-10. SERIAL I/F ID 設定

VSF/TG 連動時の ID 番号を設定できます。 正常に受信処理した場合、[OK]を返信します。

| バイト | 機能      | 値   | 設定内容                                                                                                    |
|-----|---------|-----|----------------------------------------------------------------------------------------------------|
| 1   | コマンドコード | Ι   |                                                                                                    |
| 2   |         | D   |                                                                                                    |
| 3   | パラメータ 1 | 0~7 | <ul> <li>0: ID0 (VSF の出力 1~16 に連動する)</li> <li>1: ID1 (VSF の出力 17~32 に連動する)</li> <li>2: ID2 (VSF の出力 33~48 に連動する)</li> <li>3: ID3 (VSF の出力 49~64 に連動する)</li> <li>4: ID4 (VSF の出力 65~80 に連動する)</li> <li>5: ID5 (VSF の出力 81~96 に連動する)</li> <li>6: ID6 (VSF の出力 97~112 に連動する)</li> <li>7: ID7 (VSF の出力 113~128 に連動する)</li> </ul> |
| 4   | エンドコード  | CR  |                                                                                                    |
| 5   | エントコート  | LF  |                                                                                                    |

**注意** メニューモード中にコマンドを受信した場合には「ER」を返信します。 VSF/TG 連動動作にて、接続できる TG-1616 の最大台数は 8 台です。

#### 6-4-11. SERIAL I/F 終端設定

VSF/TG 連動時に使用する専用シリアルバスの終端を設定できます。 正常に受信処理した場合、[OK]を返信します。

| バイト | 機能      | 値  | 設定内容   |
|-----|---------|----|--------|
| 1   | コマンドコード | Т  |        |
| 2   |         | М  |        |
| 3   | パライーター  | 0  | 終端 OFF |
| 5   |         | 1  | 終端 ON  |
| 4   | エンドコード  | CR |        |
| 5   |         | LF |        |

メニューモード中にコマンドを受信した場合には「ER」を返信します。 ルーティングスイッチャと TG-1616 を接続する場合、専用シリアルバス の両端(ルーティングスイッチャ側と TG-1616 側)を終端する必要があ ります。TG-1616 が複数接続されている場合は、最終段に接続されている TG-1616 のみ終端 ON にし、その前段に接続されている TG-1616 は終端 OFF にします。 6-5. 状態要求コマンド

#### 6-5-1. 各チャンネル設定要求

各チャンネルの表示設定値をTG-1616に対して要求します。 正常に受信処理した場合、[CA]状態メッセージを返信します。

| バイト | 機能      | 値     | 設定内容           |
|-----|---------|-------|----------------|
| 1   | コマンドコード | С     |                |
| 2   |         | R     |                |
| 3-4 | パラメータ1  | 01~16 | 要求チャンネル番号 1~16 |
| 5   | エンドコード  | CR    |                |
| 6   | Y Y Y Y | LF    |                |

.....

[CA] 状態メッセージ

| バイト   | 機能       | 値       | 設定内容           |
|-------|----------|---------|----------------|
| 1     | メッセージョード | С       |                |
| 2     |          | А       |                |
| 3-5   | パラメータ1   | 000~255 | 設定ページ番号 0~255  |
| 6     | パラメータの   | 0       | スーパーOFF        |
| 0     |          | 1       | スーパーON         |
| 7     | パラメータ3   | 0       | エッジ OFF        |
| /     | ~//~~/3  | 1       | エッジ ON         |
| 8-9   | パラメータ 4  | 01~10   | キャラクターレベル      |
| 10-12 | パラメータ5   | 000~177 | H ポジション        |
| 13-15 | パラメータ6   | 000~226 | Vポジション         |
| 16    | パラメータ7   | 0       | 横方向サイズ (標準サイズ) |
| 10    |          | 1       | 横方向サイズ (拡大サイズ) |
| 17    | パラメータ8   | 0       | 縦方向サイズ (標準サイズ) |
|       |          | 1       | 横方向サイズ (拡大サイズ) |
| 18    | エンドコード   | CR      |                |
| 19    |          | LF      |                |

#### 6-5-2. ページデータ要求

表示タイトル文字の設定データを要求します。 正常に受信処理した場合、文字データメッセージを返信します。

| バイト | 機能      | 値       | 設定内容          |
|-----|---------|---------|---------------|
| 1   | フマンドコード | Р       |               |
| 2   |         | R       |               |
| 3-5 | パラメータ1  | 000~255 | 設定ページ番号 0~255 |
| 6   | エンドコード  | CR      |               |
| 7   |         | LF      |               |

文字データメッセージ

| バイト  | 機能     | 値        | 設定内容                |
|------|--------|----------|---------------------|
| 1-32 | パラメータ1 | SJIS コード | 設定文字(16文字×2byte/文字) |
| 33   | ナンドコード | CR       |                     |
| 34   |        | LF       |                     |

#### 6-5-3. SERIAL I/F 状態要求

VSF/TG 連動時の専用シリアルの設定状態を要求します。 正常に受信処理した場合、文字データメッセージを返信します。

| バイト | 機能      | 値  | 設定内容 |
|-----|---------|----|------|
| 1   | コマンドコード | Ι  |      |
| 2   |         | R  |      |
| 3   | エンドコード  | CR |      |
| 4   |         | LF |      |

文字データメッセージ

| バイト | 機能       | 値   | 設定内容    |
|-----|----------|-----|---------|
| 1   | メッヤージョード | Ι   |         |
| 2   |          | А   |         |
| 3   | パラメータ1   | 0~7 | ID ナンバー |
| 4   | パラメータ 2  | 0   | 終端 OFF  |
| +   |          | 1   | 終端 ON   |
| 5   | エンドコード   | CR  |         |
| 6   |          | LF  |         |

### 7-1. SERIAL I/F コネクタ

(背面側)

 $D-sub 9 E^{2} \times 3 \xrightarrow{4} 5 \xrightarrow{5} 6 \xrightarrow{7} 8 \xrightarrow{9} 9 \xrightarrow{10} 10 \xrightarrow{10} 10$ 

◆ コネクタ端子配列表(D-sub9ピン メス)

| ピン番号 | 信号名 | 入出力 | 信号内容              |
|------|-----|-----|-------------------|
| 1    | FG  |     | フレームグランド          |
| 2    | D - | 入出力 | データ(-) 内部で8ピンと接続  |
| 3    | D + | 入出力 | データ(+) 内部で7ピンと接続  |
| 4    | FG  |     | フレームグランド          |
| 5    |     |     | オープン              |
| 6    | FG  |     | フレームグランド          |
| 7    | D + | 入出力 | データ(+) 内部で3ピンと接続  |
| 8    | D - | 入出力 | データ(-) 内部で2ピンと接続。 |
| 9    | FG  |     | フレームグランド          |

### 7-2. ケーブル接続例

VSF ルーティングスイッチャと TG-1616 が1対1で接続されている場合は、例1)、例2) どちらでも正常動作します。例3) は VSF ルーティングスイッチャと TG-1616 が1対8 で 接続されている場合の例です。

◆ 例1)1対1接続

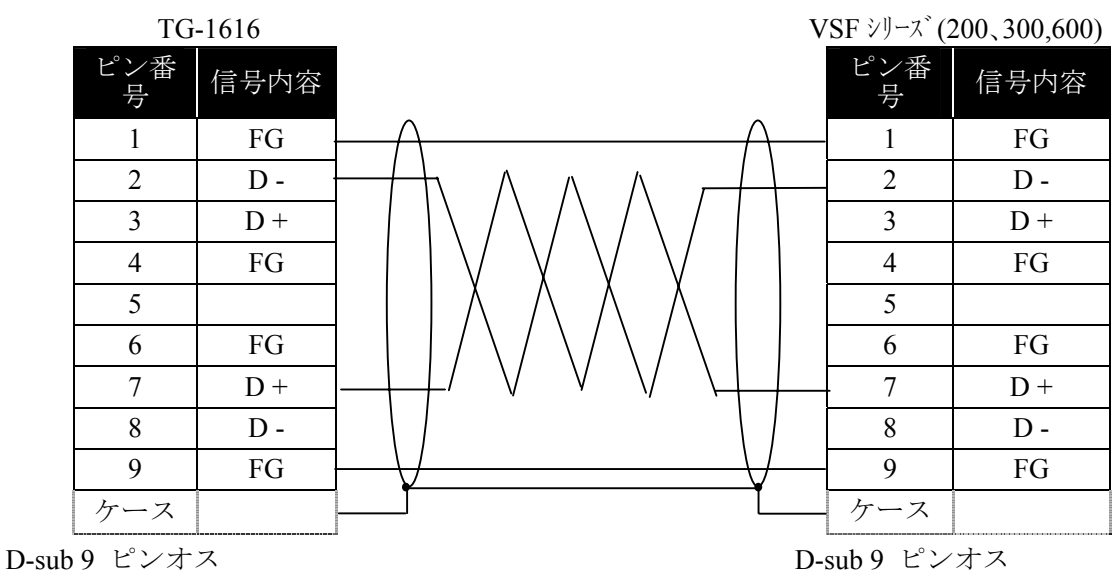

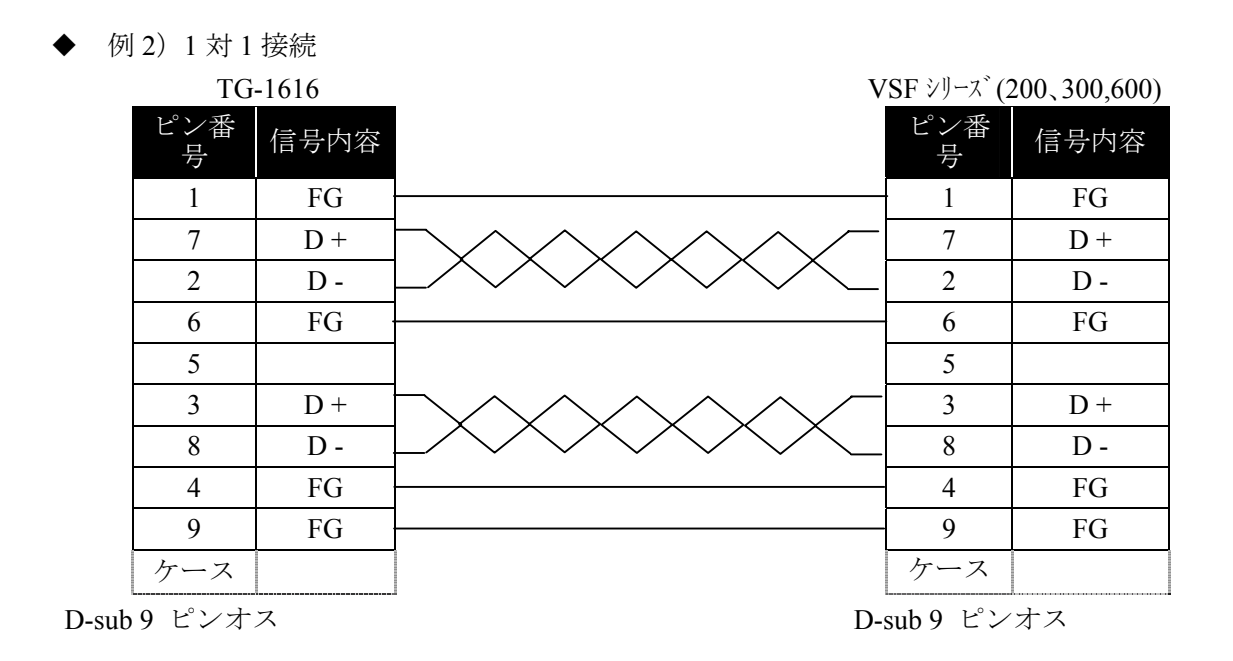

#### 例3)1対8接続

| ピン<br>番号   | 内容          | _ | ピン<br>番号   | 内容          | _ | ピン<br>番号    | 内容          | _ | ピン<br>番号    | 内容         | ピン<br>番号    | 内容         |
|------------|-------------|---|------------|-------------|---|-------------|-------------|---|-------------|------------|-------------|------------|
| 1          | FG          |   | 1          | FG          |   | 1           | FG          |   | 1           | FG         | <br>1       | FG         |
| 2          | D-          |   | 2          | D-          |   | 2           | D-          |   | 2           | D-         | <br>2       | D-         |
| 3          | D+          |   | 3          | D+          |   | 3           | D+          |   | 3           | D+         | 3           | D+         |
| 4          | RC          |   | 4          | FG          |   | 4           | FG          |   | 4           | FG         | <br>4       | FG         |
| 5          | SG          |   | 5          |             |   | 5           |             |   | 5           |            | 5           |            |
| 6          | TC          |   | 6          | FG          |   | 6           | FG          |   | 6           | FG         | <br>6       | FG         |
| 7          | D+          |   | 7          | D+          |   | 7           | D+          |   | 7           | D+         | <br>7       | D+         |
| 8          | D-          |   | 8          | D-          |   | 8           | D-          |   | 8           | D-         | 8           | D-         |
| 9          | FG          |   | 9          | FG          |   | 9           | FG          |   | 9           | FG         | <br>9       | FG         |
| VSF        | シリース゛       |   | TG-<br>II  | 1616<br>D0  |   | TG-<br>II   | 1616<br>D1  |   | TG-<br>II   | 1616<br>D2 | TG-<br>II   | 1616<br>07 |
| D-9<br>9ピン | sub<br>´ オス |   | D-<br>9 ピン | sub<br>⁄ オス |   | D-9<br>9 ピン | sub<br>´ オス |   | D-9<br>9 ピン | sub<br>オス  | D-9<br>9 ピン | sub<br>オス  |

最大長 100m

►

通常、カメラの映像にタイトルを挿入する場合、カメラの台数に相当するタイトルジェネレ ータ(TG-1616)が必要ですが、VSF/TG 連動機能を利用することにより TG-1616 の台数を少 なくすることが可能です。

TG-1616とVSFシリーズルーティングスイッチャ(VSF-200、VSF-300、VSF-600)を専用シリア ルバスで接続することにより、ルーティングスイッチャのクロスポイント切換に連動して TG-1616のタイトルのページが切換わります。

以下の5種類のブロック図および表を使って、VSF/TG 連動機能を使用する場合と、使用しない場合の違いを説明します。(システムにより、VSF/TG 連動機能を選択してください。)

- 1) VSF/TG 連動なしのシステム (カメラ 64×モニタ 16 台)
- 2) VSF/TG 連動システム (カメラ 64×モニタ 16 台)
- 3) 1)と2)のシステム比較表
- 4) VSF/TG 連動システム(最大入出力)
- 5) VSF/TG 連動機能を使用した場合のタイトルページと入力チャンネルの関係表

#### 1) VSF/TG 連動なしのシステム(カメラ 64×モニタ 16 台)

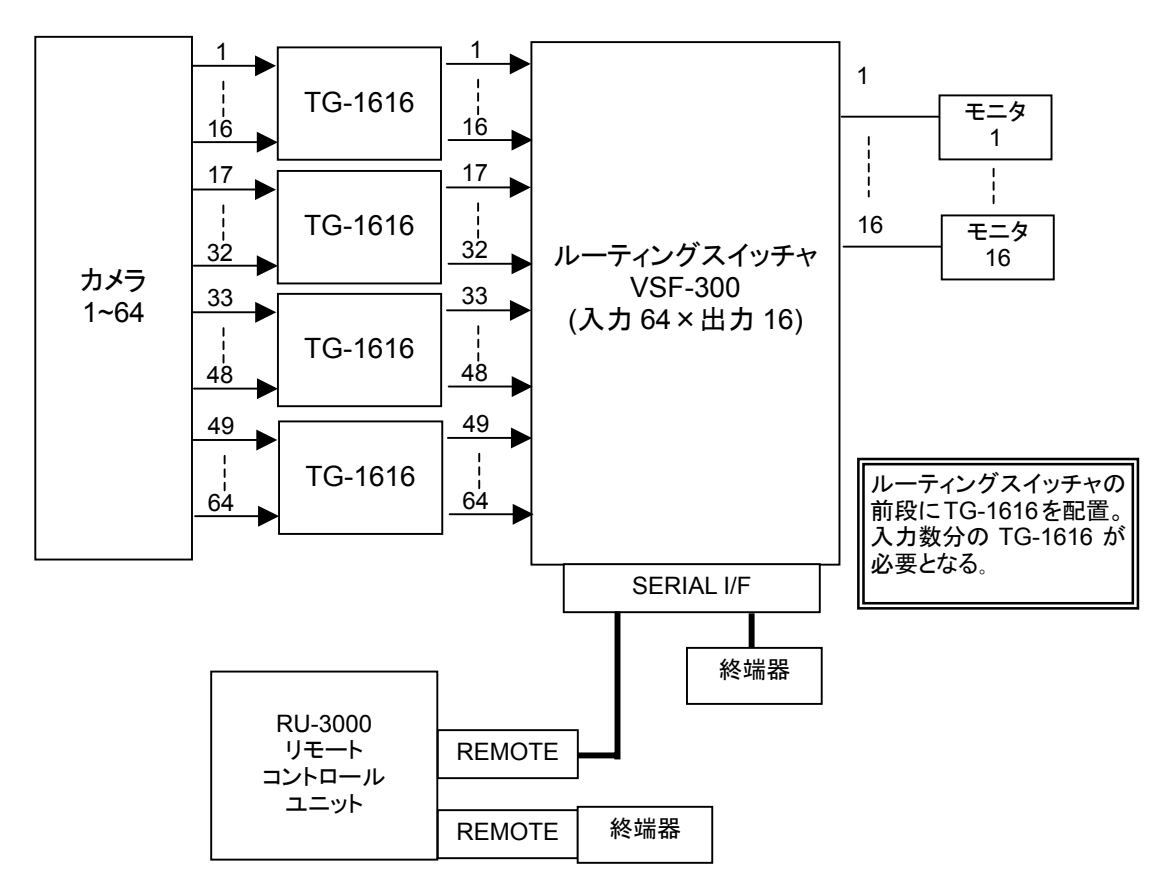

#### 2) VSF/TG 連動システム (カメラ 64×モニタ 16 台)

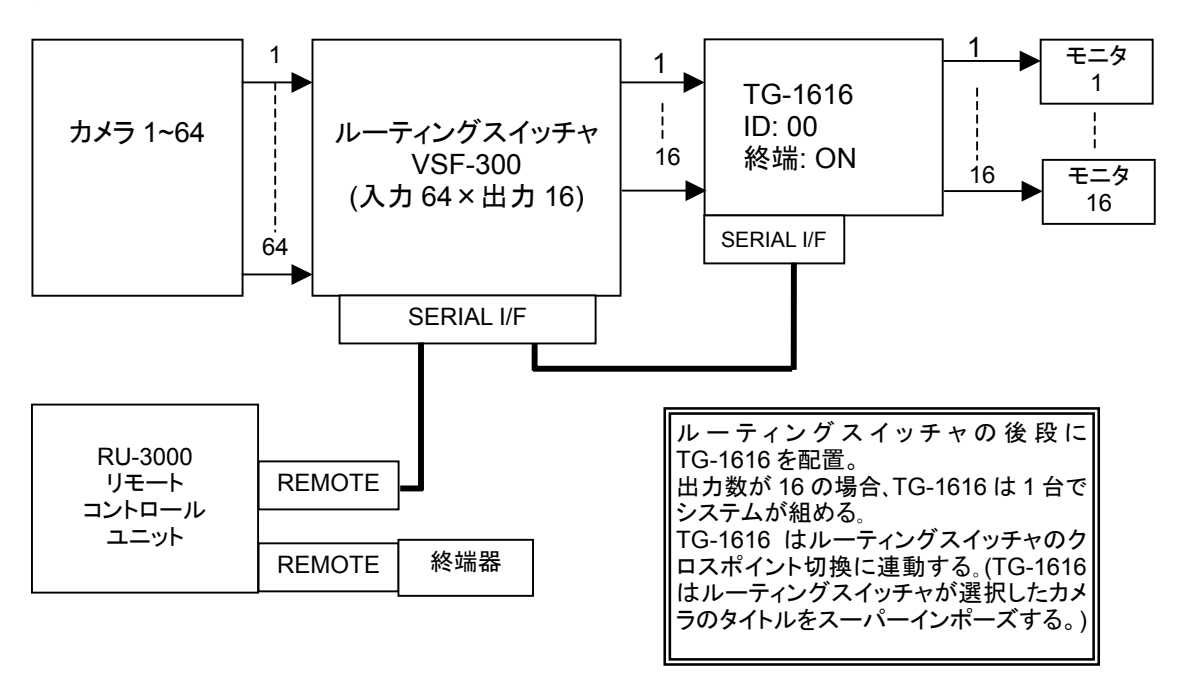

#### 3) 1)と2)のシステム比較表

| シ             | ステム           | 1) VSF/TG 連動なし | 2)VSF/TG 連動あり           |  |
|---------------|---------------|----------------|-------------------------|--|
| TG-16         | 16 の必要数       | 4 台            | 1 台                     |  |
| タイトル<br>切換え時間 | 単一<br>クロスポイント | 瞬時(映像と同時)      | 約 0.3 秒<br>(この間スーパーOFF) |  |
|               | 複数<br>クロスポイント | 瞬時(映像と同時)      | 最大約3秒<br>(この間スーパーOFF)   |  |

#### <VSF/TG 連動操作時の注意>

- チャンネル変更の際、タイトルのスーパーが OFF となり、タイトル変更後にスーパーが ON となります。(1つのチャンネルのタイトル変更には約0.3 秒かかります。また、全チャンネルのタイトルを一度に変更する際は最大約3秒かかります。)
- ルーティングスイッチャのクロスポイントを連続的に切換えるような用途には適しません。ルーティングスイッチャのシーケンス切換え機能等の自動切換え機能 を使用する場合や、クロスポイント切換えコマンドを連続的に実行する場合、切換えと切換えの間隔を1秒以上空けてください。また、複数のクロスポイントを 同時に切換える場合は、5秒以上間隔を空けてください。
- クロスポイント切換えの間隔が TG-1616 のタイトル変更処理時間より短い場合、 TG-1616のメニュー操作/表示が遅くなる、タイトルの表示が遅く映像に追従して 表示されない、という現象が発生する場合があります。

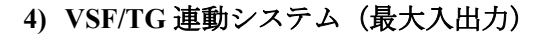

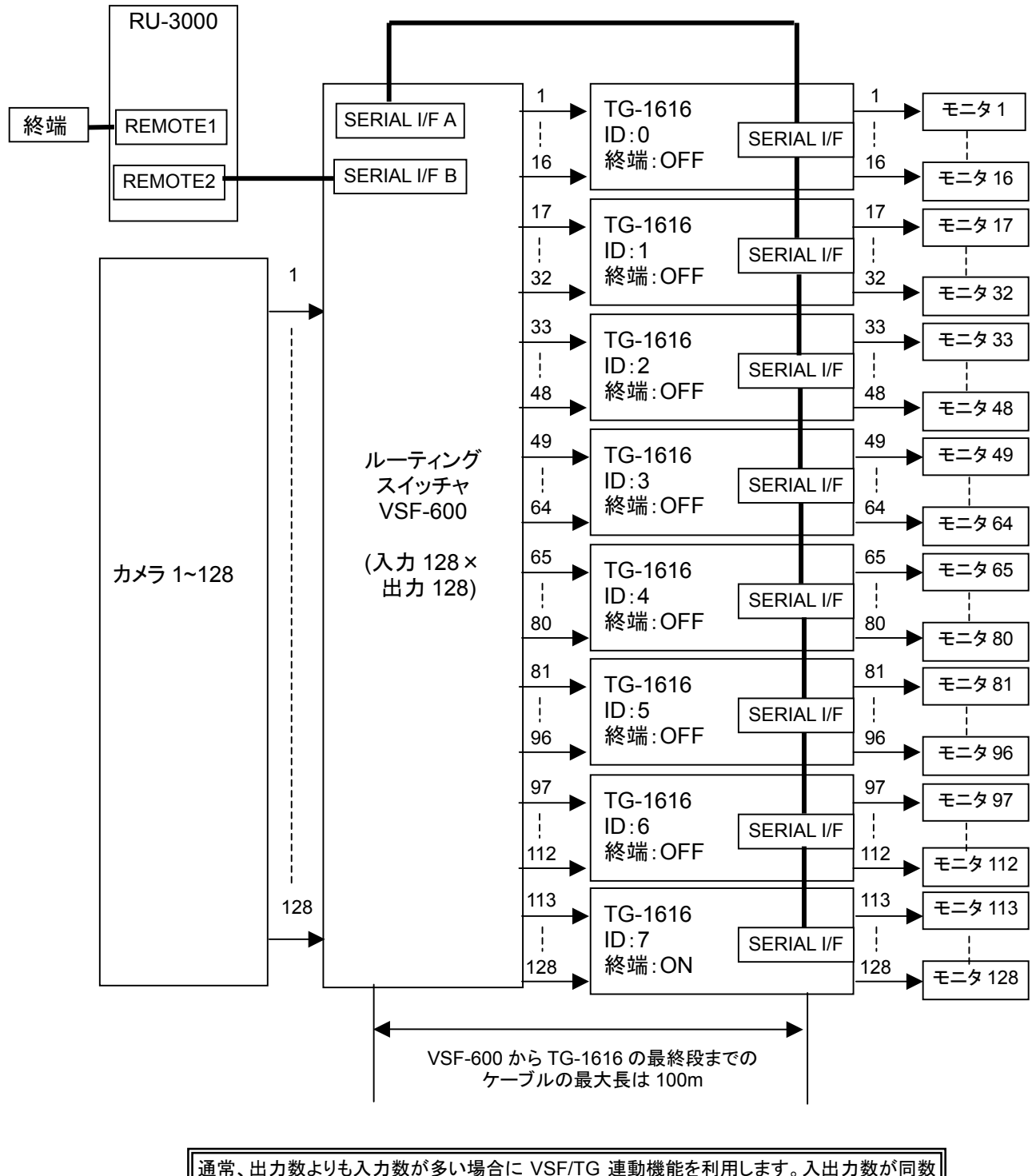

通常、出力数よりも入力数が多い場合に VSF/TG 連動機能を利用します。入出力数が同数 の場合、TG-1616 を VSF の後段に接続しても前段に接続しても TG-1616 の台数は変わり ませんが、上の図のようなシステムでは出力数を 16 から段階的に拡張し、最大 128 出力ま でサポートすることが可能です。

| VSF ルーティン | ングスイッチャ            |                 | TG-1616 |   |  |
|-----------|--------------------|-----------------|---------|---|--|
| 出力チャンネル   | アサインされる<br>入力チャンネル | モニク<br>(工場出花    | ID      |   |  |
|           |                    | ページ             | タイトル    |   |  |
|           | 1                  | 1               | ページ 000 |   |  |
| 1~16      |                    |                 |         | 0 |  |
|           | 128                | 128             | ページ 127 |   |  |
|           | 1                  | 1               | ページ 000 |   |  |
| 17~32     |                    |                 |         | 1 |  |
|           | 128                | 128             | ページ 127 |   |  |
|           | 1                  | 1               | ページ 000 |   |  |
| 33~48     |                    |                 |         | 2 |  |
|           | 128                | 128 128 ページ 127 |         |   |  |
|           | 1                  | 1               | ページ 000 |   |  |
| 49~64     |                    |                 |         | 3 |  |
|           | 128                | 128             | ページ 127 |   |  |
|           | 1                  | 1               | ページ 000 | 4 |  |
| 65~80     |                    |                 |         |   |  |
|           | 128                | 128             | ページ 127 |   |  |
|           | 1                  | 1               | ページ 000 |   |  |
| 81~96     |                    |                 |         | 5 |  |
|           | 128                | 28 128 ページ127   |         |   |  |
|           | 1                  | 1               | ページ 000 |   |  |
| 97~112    |                    |                 |         | 6 |  |
|           | 128                | 128             | ページ 127 |   |  |
|           | 1                  | 1               | ページ 000 |   |  |
| 113~128   |                    |                 |         | 7 |  |
|           | 128                | 128             | ページ 127 |   |  |

#### 5) VSF/TG 連動機能を使用した場合のタイトルページと入力チャンネルの関係表

TG-1616からモニタに出力されるタイトル (ページ表示)は、ルーティングス イッチャの出力チャンネルにアサインされる入力チャンネルと対応していま す(工場出荷時では、上の表のように、チャンネル1-ページ000・・・・チャン ネル128-ページ127)。

注意

TG-1616 の 128 ページ分のタイトルは、ルーティングスイッチャのクロスポイント切換え (入力チャンネルの切換え) に連動して切換わります。タイトルは必要に応じて変更してください。

# 8. 故障かなと思ったときに

修理を依頼される前に、次のことを確認してください。

下記の項目をすべて確認しても正常に動作しない場合は、製品の電源を OFF **注意** にし、再度 ON にしてください。それでも正常に動作しない場合は、販売代理 店へご連絡ください。

| 現象                                          | 確認点                                                             | 対策                                                                                                    |
|---------------------------------------------|-----------------------------------------------------------------|----------------------------------------------------------------------------------------------------|
| 前面 FAN ALARM<br>ランプが点灯また<br>は点滅している。        | 側面冷却ファン吹き出し<br>ロに異物が挿入されてい<br>ないか確認ください。                        | 異物がある場合は取り除いてください。<br>異物がない場合、冷却ファンを交換する<br>必要があります。販売代理店へご連絡く<br>ださい。                                              |
| 電源切断後、以前の<br>設定データが保存<br>されない。              | 電源投入時に「バックア<br>ップエラー」が表示され<br>ませんか?                             | 「バックアップエラー」が表示される場<br>合、内部バッテリーが切れています。販<br>売代理店へご連絡ください。                                                           |
| 画面にタイトルが                                    | 文字表示が OFF に設定さ<br>れていませんか?                                      | メニュー画面にて表示設定を確認してく<br>ださい。詳しくは「5-4. タイトル表示<br>ON/OFF 設定 (スーパーON/OFF)」をご確<br>認ください。                                  |
| 表示されない                                      | H サイズが「拡大」に設<br>定されていませんか?                                      | Hサイズを「拡大」にした場合、標準時の16文字中、最初の8文字だけを拡大表示し、残りの8文字は表示されません。<br>詳しくは「5-8. 横方向文字サイズ設定(Hサイズ)」をご確認ください。                     |
| RS-232C インター<br>フェースで制御で<br>きない             | ケーブルの種類に問題あ<br>りませんか?                                           | RS-232C インターフェースではストレー<br>トケーブルを使用します。詳しくは「6-2.<br>ケーブル接続例」をご確認ください。                                                |
| <b>RS-232C</b> 制御コマ<br>ンドに対して「ER」<br>が返信される | TG-1616 と制御 PC 間を<br>ケーブル接続した状態で<br>PC の電源を ON/OFF して<br>いませんか? | PC の種類によって、電源 ON/OFF 時に不<br>正なデータが送信されます。その影響で、<br>最初に受信するコマンドのみ正常に動作<br>しない場合があります。(なお、2回目以<br>降のコマンドは正常動作に復帰します。) |
| 工場出荷時の設定<br>に戻したい                           |                                                                 | 前面パネルのMENUボタンを押しながら<br>電源を投入してください。モニタ上に「デ<br>ータの初期化」と表示され、バックアッ<br>プされたデータはすべて初期化されま<br>す。                         |

# 9. 仕様および外観図

## 9-1. 仕様

| テレビジョン方式   | NTSC 方式                                                                                                    |  |  |  |  |  |  |
|------------|----------------------------------------------------------------------------------------------------|--|--|--|--|--|--|
| ビデオ入力      | 1.0V(p-p) 75Ω BNC(非同期可)16入力                                                                                                    |  |  |  |  |  |  |
| ビデオ出力      | 1.0V(p-p)±1dB 75Ω BNC 16 出力                                                                                                    |  |  |  |  |  |  |
| 表示文字       |                                                                                                    |  |  |  |  |  |  |
| 文字数        | 標準サイズ:16 文字×1 行/ページ<br>拡大サイズ:8 文字×1 行/ページ                                                                                                    |  |  |  |  |  |  |
| ページ数       | 最大 256 ページ                                                                                                    |  |  |  |  |  |  |
| 種類         | JIS 第一水準漢字: 2,965 字<br>JIS 第二水準漢字: 3,388 字<br>JIS 非漢字 : 524 字<br>(ひらがな、カタカナ、アルファベットと各種記号を含む)                                                           |  |  |  |  |  |  |
| 文字サイズ      | 標準サイズ: 縦 16H/フィールド 横約 2.8µs<br>拡大サイズ: 縦 32H/フィールド 横約 5.6 µs                                                                                            |  |  |  |  |  |  |
| 文字構成       | 16×16 ドット                                                                                                    |  |  |  |  |  |  |
| 表示位置       | 有効画面の 80%以内で可変                                                                                                    |  |  |  |  |  |  |
| 文字の輝度      | 10 段階で設定可能(但しエッジレベルは固定)                                                                                                    |  |  |  |  |  |  |
| RS-232C    | D-sub9ピン オス 1系統(前面パネル側または背面パネル側)<br>(ロックネジ:インチタイプ)<br>非同期式、全二重<br>伝送速度1,200bps~38,400bps(メニューにて設定)<br>データ長 8bit<br>ストップビット 1bit<br>パリティ なし<br>フロー制御 なし |  |  |  |  |  |  |
| SERIAL I/F | D-sub 9 ピン メス 1 系統(ロックネジ:インチタイプ)                                                                                                    |  |  |  |  |  |  |
| データ保持      | メニュー内容および設定文字をバックアップ(リチウム電池使用)<br>電源遮断後約3年保持(常温25℃時)                                                                                                   |  |  |  |  |  |  |
| 電源電圧       | AC100V (±10%) 50Hz/60Hz                                                                                                    |  |  |  |  |  |  |
| 消費電力       | 約 17VA(約 16W)                                                                                                    |  |  |  |  |  |  |
| 使用温度       | $0^{\circ}\mathrm{C}\sim40^{\circ}\mathrm{C}$                                                                                                    |  |  |  |  |  |  |
| 使用湿度       | 30%~90% (結露のないこと)                                                                                                    |  |  |  |  |  |  |
| 外形寸法       | 424(W)×44(H)×350(D)mm                                                                                                    |  |  |  |  |  |  |
| 質 量        | 約 5kg                                                                                                    |  |  |  |  |  |  |

9-2. 外観図

(寸法単位 mm)

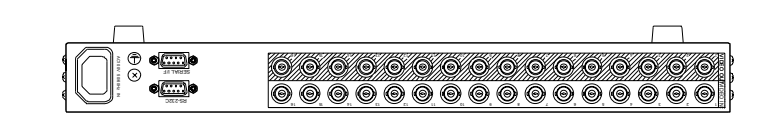

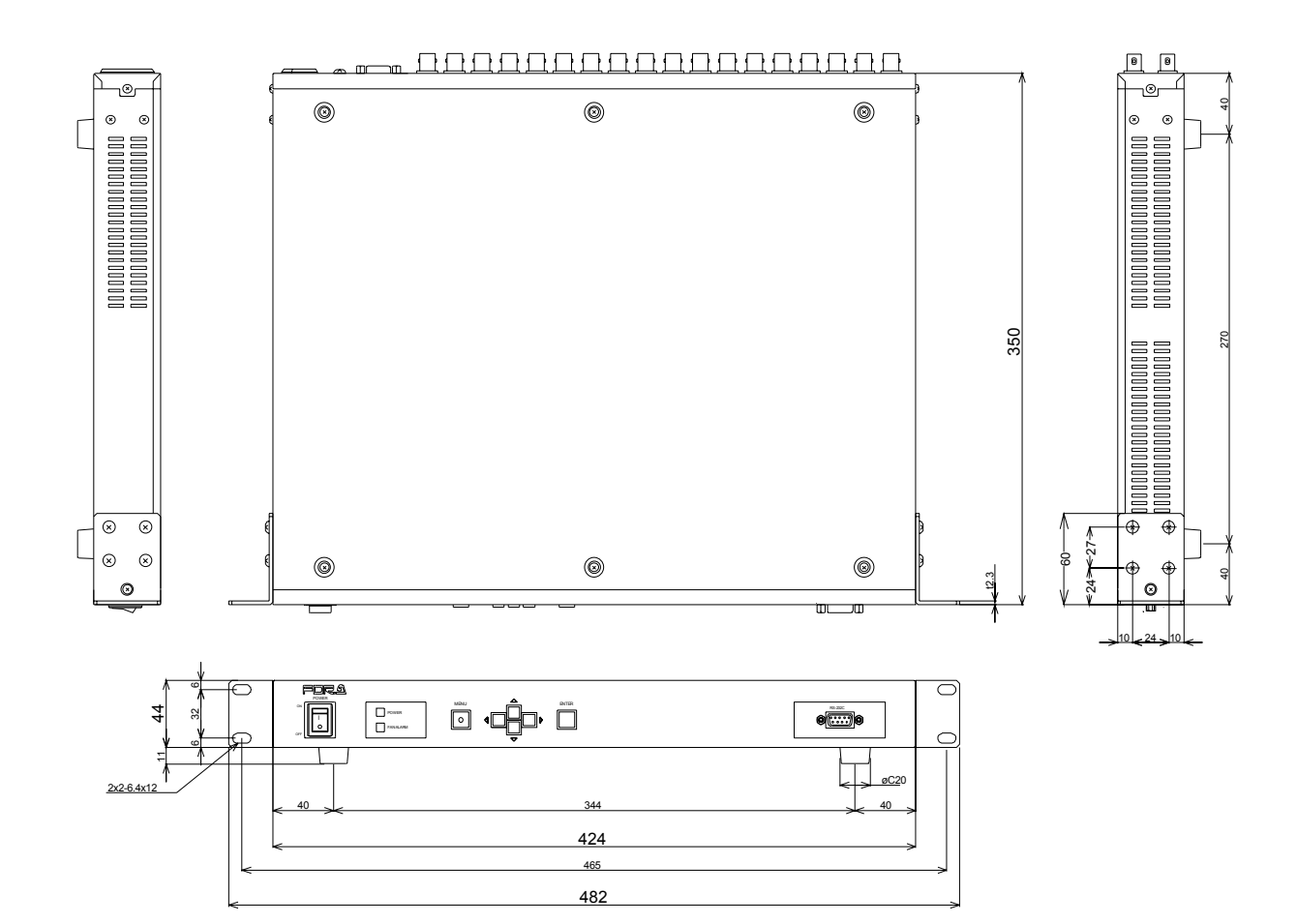

| IN                    |             | TIONS IN VIDEO<br>O TECHNOLOGY                                                    | 侣                                                             | え ご                                               | 書                                                  |
|-----------------------|-------------|-----------------------------------------------------------------------------------|---------------------------------------------------------------|---------------------------------------------------|----------------------------------------------------|
| 型名                    |             | TG-1616                                                                           |                                                               | 製造番号                                              |                                                    |
| まとこ                   | T           | - 🏧 (                                                                             | ) -                                                           | お買い上<br>げ日                                        |                                                    |
| お客様<br>ま              | 5<br>ふ      | りがな                                                                               |                                                               | お買い上<br>げ店名                                       |                                                    |
|                       |             |                                                                                   |                                                               | 保 証<br>期 間                                        | お買い上げ日から<br><b>1 年間</b>                            |
| 1<br>2<br>3<br>4<br>5 | -<br>保おご保用こ | 証期間中、通常のお取扱<br>取扱い上の不注意、天災<br>自分で修理・調査・改造<br>証期間内に故障の節は本<br>命ください。<br>の保証書は再発行いたし | いにおいて発生した<br>による損傷の場合は<br>されたものは、保証<br>保証書をご提示の上<br>ませんので大切に保 | 故障は無料修理<br>実費をいただき<br>いたしかねる<br>、お買い上げ<br>管してください | 里いたします。<br>きます。<br>易合があります。<br>ち又は最寄りの弊社営業所に<br>い。 |
| 株                     | 式会          | 社 朋栄                                                                              | 本社<br>〒150-0013 東京                                            | 都渋谷区恵比                                            | ;寿3丁目8番1号                                          |

### サービスに関するお問い合わせは

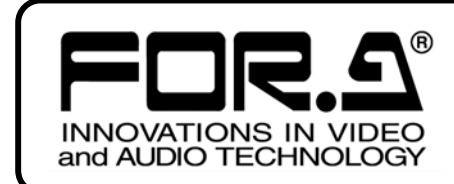

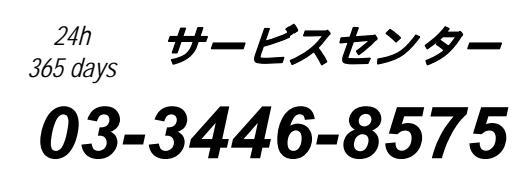

# <sup>株式</sup>**朋栄**

| 本 |     |            |    | 社   | 〒150-0013 | 東京都渋谷区恵比寿 3-8-1            | Tel:03-3446-3121 | (代) |
|---|-----|------------|----|-----|-----------|----------------------------|------------------|-----|
| 関 | 西   | §          | 支  | 店   | 〒530-0055 | 大阪市北区野崎町 9-8 永楽ニッセイビル 8F   | Tel:06-6366-8288 | (代) |
| 札 | 幌   | 営          | 業  | 所   | 〒004-0015 | 札幌市厚別区下野幌テクノパーク 2-1-16     | Tel:011-898-2011 | (代) |
| 東 | 北   | 営          | 業  | 所   | 〒980-0021 | 仙台市青葉区中央 2-10-30 仙台明芳ビル    | Tel:022-268-6181 | (代) |
| 中 | 部 ・ | 北陸         | 皆当 | 業 所 | 〒460-0003 | 名古屋市中区錦 1-20-25 広小路 YMD ビル | Tel:052-232-2691 | (代) |
| 中 | 玉   | 営          | 業  | 所   | 〒730-0012 | 広島市中区上八丁掘 5-2 KM ビル        | Tel:082-224-0591 | (代) |
| 九 | 州   | 営          | 業  | 所   | 〒810-0004 | 福岡市中央区渡辺通 2-4-8 福岡小学館ビル    | Tel:092-731-0591 | (代) |
| 沖 | 縄   | 営          | 業  | 所   | 〒900-0015 | 沖縄県那覇市久茂地 3-17-5 美栄橋ビル     | Tel:098-860-4178 | (代) |
| 佐 | 倉研究 | ?開発        | セン | ター  | 〒285-8580 | 千葉県佐倉市大作 2-3-3             | Tel:043-498-1230 | (代) |
| 札 | 幌研究 | <b>ミ開発</b> | セン | ター  | 〒004-0015 | 札幌市厚別区下野幌テクノパーク 2-1-16     | Tel:011-898-2018 | (代) |

その他のお問い合わせは、最寄りの営業所にご連絡ください。